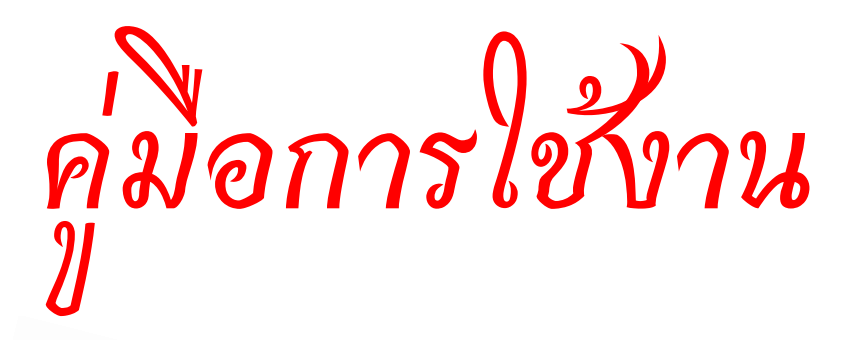

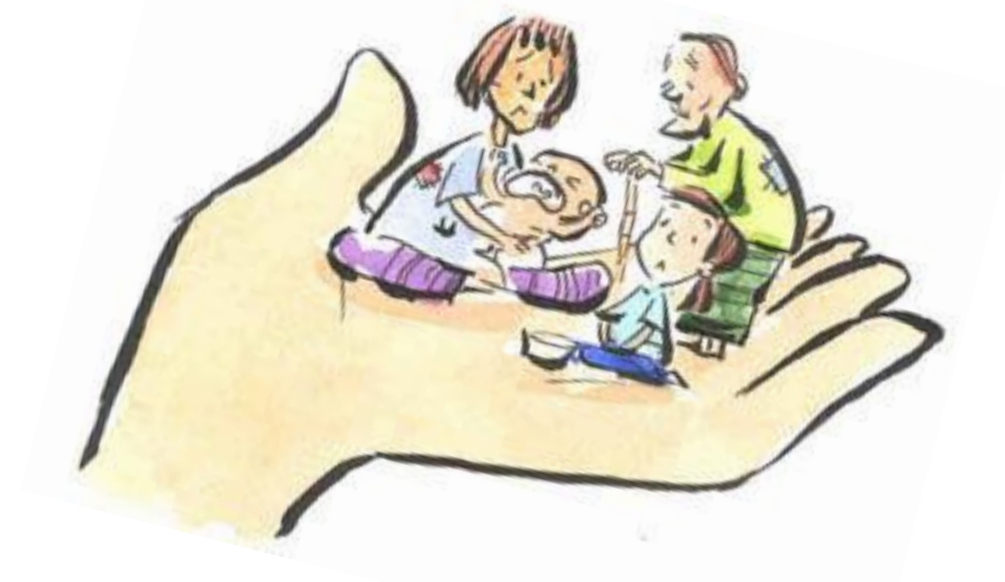

ระบบบริหารจัดการกองทุนสวัสดิการชุมชน

พัฒนาระบบโดย นายอภิชาติ ปีบ้านใหม่

134 หมู่ 11 ต.พิชัย อ.เมือง จ.ลำปาง 52000

Email : Apichat@rmutl.ac.th โทร.082-1801-335

# สารบัญ

| การเข้างานใช้ระบบ                                         | 1  |
|-----------------------------------------------------------|----|
| เมนูสมาชิก                                                | 2  |
| - การแก้ไขข้อมูลสมาชิก                                    | 4  |
| - การลบข้อมูลสมาชิก                                       | 6  |
| - การค้นหาสมาชิก                                          | 7  |
| - การลาออกจากกองทุน ฯ / เสียชีวิต เพื่อเปลี่ยนสถานะสมาชิก | 8  |
| - รายงานรายชื่อสมาชิกพ้นสภาพ ลาออก / เสียชีวิต            | 9  |
| - รายงานสมาชิกตามช่วงอายุ                                 | 10 |
| - รายชื่อคณะกรรมการกองทุน                                 | 12 |
|                                                           |    |
| เมนูเงินฝากกองทุน                                         | 13 |
| - บันทึกการนำเงินฝากกองทุน                                | 13 |
| - รายชื่อสมาชิกค้างนำส่งเงินฝาก                           | 16 |
|                                                           |    |
| เมนูยื่นคำร้องขอรับเงิน                                   | 19 |
| - บันทึกข้อมูลยื่นคำร้อง                                  | 19 |
| - ประวัติการยื่นคำร้อง                                    | 21 |
| - รายงานสรุปยื่นคำร้อง                                    | 22 |
| - สรุปยื่นคำร้องรายกรณี                                   | 24 |

# *่* คู่มือโปรแกรมบริหารจัดการกองทุนสวัสดิการชุมชน

โปรแกรมถูกพัฒนาขึ้นในรูปแบบของ Web Application หมายถึง การที่โปรแกรมสามารถที่จะทำงาน ผ่านระบบอินเตอร์เน็ตได้เหมือนเว็บไซต์เว็บหนึ่ง ซึ่งสามารถลดปัญหาที่เกิดขึ้นกับโปรแกรมที่ติดตั้งในเครื่อง ๆ เดียว ซึ่งสามารถเข้าใช้งานได้ทีละคนเท่านั้น ทั้งยังช่วยลดปัญหาเรื่องการเดินทางไปทำงาน รวมทั้งปัญหาในเรื่องเวลาการ ทำงานเพราะสามารถทำงานได้ทุกที่ทุกเวลา ตราบเท่าที่มีระบบอินเตอร์เน็ตใช้งาน ทั้งนี้ยังลดความเสี่ยงด้านความ เสถียรของระบบเพราะโปรแกรมถูกจัดเก็บไว้กับผู้ให้บริการที่เข่าเครื่องคอมพิวเตอร์ ซึ่งทางผู้ให้บริการจะทำการดูแล รักษาและสำรองข้อมูลทุกอย่างตลอด 24 ชั่วโมง ซึ่งต่างจากโปรแกรมที่ติดตั้งบนเครื่องๆ เดียวเราจะต้องทำการสำรอง ข้อมูล ดูแลรักษาเครื่องคอมพิวเตอร์เอง และมีความเสียงสูงที่คอมพิวเตอร์จะพังหรือติดไวรัสได้ตลอดเวลา ทั้งนี้ยัง สามารถแก้ปัญหาเรื่องของความไมโปรงใสในการทำงานเพราะโปรแกรมสามารถที่เรียกใช้งานได้หลาย ๆ คนในเวลา เดียวกันทำให้สามารถตรวจสอบความผิดปกติและปัญหาในการทุจริตได้ทันท่วงที

# 💠 การเข้าใช้งานระบบ

การเข้าใช้งานโปรแกรม บริหารจัดการกองทุนสวัสดิการชุมชน สามรถเข้าใช้งานได้ที่เว็บไซต์ที่ให้บริการ เช่น http://www.welfare-pichai.com สามารถใช้งานได้ทั้ง Internet Explorer, Mozilla Firefox หรือ Google Chrome เมื่อเรียกใช้งานแล้วจะปรากฏหน้าจอดังภาพ ให้คลิกคำว่า คลิกที่นี้เพื่อเข้าสู่ระบบ

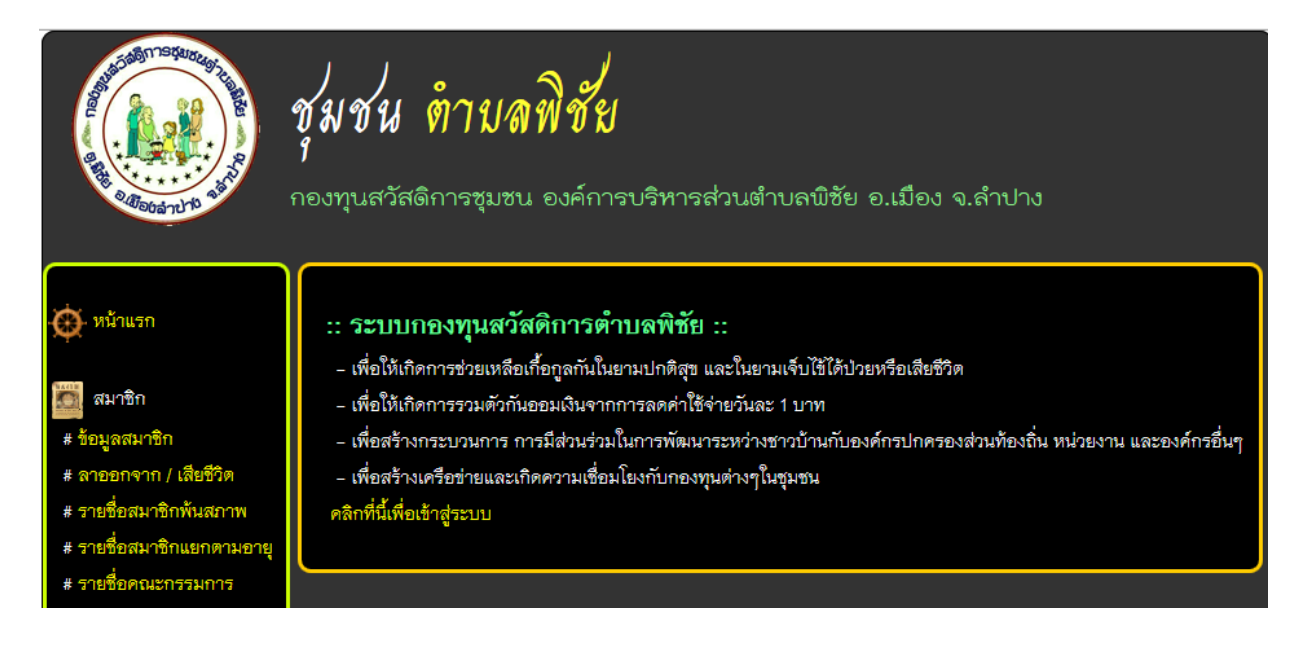

เมื่อทำการคลิกตรงคำว่า คลิกที่นี้เพื่อเข้าสู่ระบบ จะปรากฏหน้าจอ ดังภาพให้ทำตามขั้นตอนต่อไปนี้

- 1. กรอกชื่อผู้ใช้งาน
- 2. กรอกรหัสผ่าน
- 3. คลิก Login เพื่อเข้าสู่ระบบ

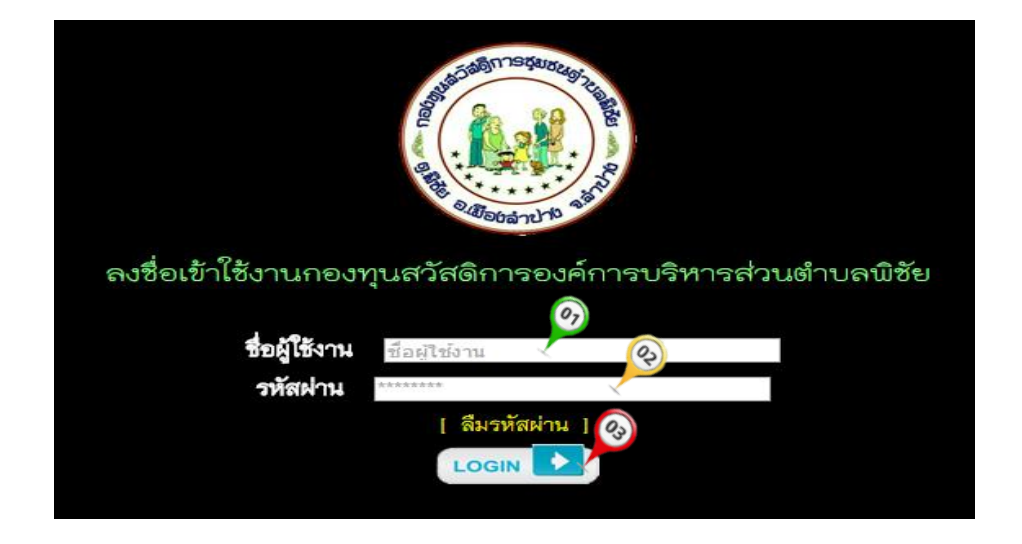

# 💠 เมนูสมาชิก

### การเพิ่มข้อมูลสมาชิก

- 1. คลิกที่เมนู ข้อมูลสมาชิก
- 2. เลือกที่ เพิ่มข้อมูลสมาชิก เพื่อป้อนข้อมูลสมาชิกใหม่
- 3. กรอกข้อมูลสมาชิก ในแบบฟอร์มสมาชิกกองทุนๆ
- 4. คลิกบันทึกข้อมูล เพื่อทำการยืนยันการเพิ่มข้อมูลสมาชิก
- 5. คลิกตกลง เมื่อปรากฏกล่องโต้ตอบแจ้งผลการบันทึกข้อมูล

| 🙀 หน้าแรก                                                                                                    | ระบบกองทุนสวัสดิการชุมชน องค์การบริหารส่วนตำบลพิชัย อ.เมือง จ.ลำปาง                                                                                                    |
|----------------------------------------------------------------------------------------------------|----------------------------------------------------------------------------------------------------|
| <ul> <li>สมาชิก</li> <li># ข้อมูลสมาชิก</li> <li># ลาออกจาก / เสียชีวิต</li> <li># รายชื่อสมาชิกพันสภาพ</li> <li># รายชื่อสมาชิกแยกตามอายุ</li> <li># รายชื่อคณะกรรมการ</li> </ul> | ยินดีด้อนรับ : นายโยธิน ชมภูศรี<br>เลขที่สมาชิก : 444005<br>สถานะกองทุนของคุณคือ : สมาชิกสมทบ<br>สถานในระบบของคุณคือ : ผู้ดูแลระบบ<br>สมัครสมาชิกวันที่ : 1 ม.ค. 2553 เป็นระยะเวลา : 5 ปี, 4 เดือน, 4 วัน<br>[ ประวัติส่วนตัว ] [ ประวัติการนำฝากเงิน ] [ ประวัติการยื่นคำร้อง ] [ เปลี่ยนรหัสผ่าน ] |

|         |                                                                                  |            | 0                               | รา       | ยชื่อสมาชิกกองทุ | นฯ          |      |             |               |  |
|---------|----------------------------------------------------------------------------------|------------|---------------------------------|----------|------------------|-------------|------|-------------|---------------|--|
| เพื่ม   | งข้อ                                                                             | มูลสมาชิก≺ |                                 |          |                  |             |      | Ú.          | พิมพ์รายงาน   |  |
| กร      | กรอก เลขสมาชิก หรือ เลขบัตรประชาชน หรือ ชื่อสมาชิก ที่ต้องการค้นหา : 🛛 หรือเลือก |            |                                 |          |                  |             |      |             |               |  |
| หมู่ที่ | เลื                                                                              | อก         | <ul> <li>วันที่สมัคร</li> </ul> |          | 芦 ถึง            |             |      | สมาชิศ      | าสมทบ ▼ ค้นหา |  |
|         | จำนวนสมาชิกทั้งหมด 12 คน แบ่งเป็น 1 หน้า                                         |            |                                 |          |                  |             |      |             |               |  |
| ลำ      | ดับ                                                                              | เลขสมาชิก  | เลขบัตรประชาชน                  | ชื่อ     | -นามสกุล         | วันเกิด     | อายุ | วันที่สมัคร | ปรับปรุง      |  |
|         | 1                                                                                | 444007     | 3520101269862                   | นายกรกฎ  | ศรีคำนวล         | 6 ก.ศ. 2523 | 35   | 1 ม.ค. 2553 | [แก้ไข][ลบ]   |  |
| 2       | 2                                                                                | 444004     | 3520100796109                   | นายกฤษฎ์ | อินคำเชื้อ       | 6 ส.ค. 2507 | 51   | 1 ม.ค. 2553 | [ແກ້ໄข][ ສນ ] |  |

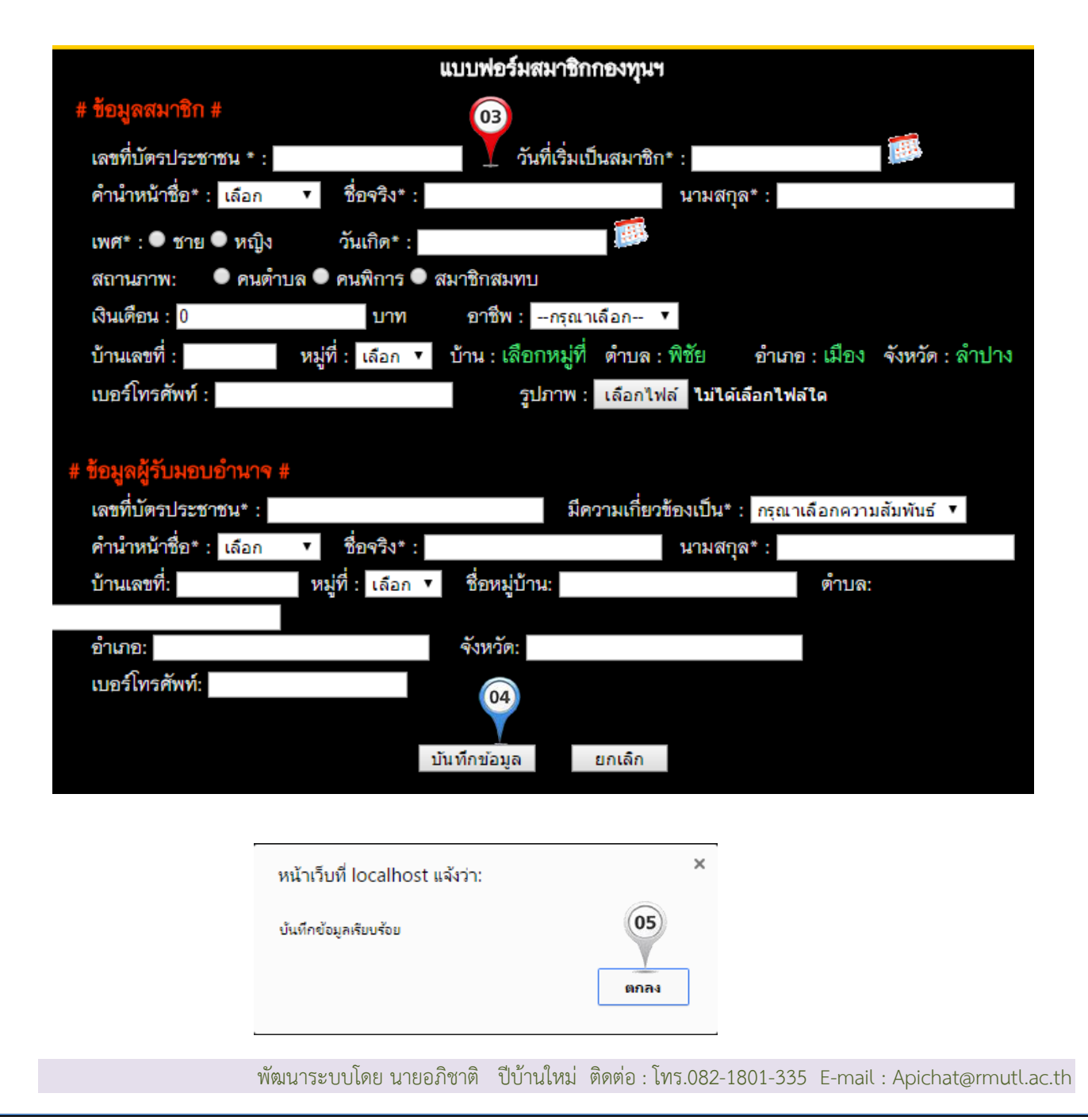

# การแก้ไขข้อมูลสมาชิก

- 1. คลิกที่เมนู ข้อมูลสมาชิก
- 2. ค้นหาข้อมูลสมาชิกที่ต้องการแก้ไข
- 3. คลิกที่คำว่าแก้ไข ด้านหลังชื่อสมาชิกที่ต้องการแก้ไขข้อมูล
- 4. เมื่อทำการแก้ไขข้อมูลสมาชิกเรียบร้อย ทำการคลิกปุ่ม บันทึกข้อมูล เพื่อทำการบันทึกข้อมูล
- 5. เมื่อปรากฏกล่องโต้ตอบ บันทึกข้อมูลเรียบร้อย ให้คลิกที่ตกลง

|   | <ul> <li>หน้าแรก</li> <li>ระบบกองทุนสวัสติการชุมชม องค์การบริหารส่วนตำบลพิชัย อ.เมือง จ.ลำปาง</li> <li>มาชิก</li> <li>มาชิก</li> <li>มันดีต้อนรับ : นายโยธิน ชมภูครี</li> <li>เลขที่สมาชิก : 444005</li> <li>สถานะกองทุนของคุณคือ : สมาชิกสมทบ</li> <li>สถานะกองทุนของคุณคือ : สมาชิกสมทบ</li> <li>สถานในระบบของคุณคือ : ผู้ดูแลระบบ</li> <li>สมาชิกแยกตามอายุ</li> <li>รายชื่อคณะกรรมการ</li> <li>[ประวัติส่วนตัว ] [ประวัติการนำฝากเงิน ] [ประวัติการยื่นคำร้อง ] [เปลี่ยนรหัสผ่าน ]</li> </ul> |                           |                                 |               |                    |             |      |             |                        |  |
|---|----------------------------------------------------------------------------------------------------|---------------------------|---------------------------------|---------------|--------------------|-------------|------|-------------|------------------------|--|
|   |                                                                                                    |                           |                                 | รา            | ยชื่อสมาชิกกองเ    | งุนฯ        |      |             |                        |  |
|   | เพื่มข้อ<br>กรอก                                                                                                    | มมูลสมาชิก<br>1 เลขสมาชิก | หรือ เลขบัตรประช                | าชน หรือ ชื่อ | สมาชิก ที่ต้องการเ | ค้นหา :     |      | 1           | พิมพ์ราชาน<br>หรือเมาก |  |
| v | หมู่ที่ เส                                                                                                    | ้อก                       | <ul> <li>วันที่สมัคร</li> </ul> |               | มี ถึง             |             |      | สมาชิก      | เสมทบ ▼ ค้นหา          |  |
|   | จำนวนสมาชิกทั้งหมด 12 คน แบ่งเป็น 1 หน้า                                                                                                    |                           |                                 |               |                    |             |      |             |                        |  |
|   | ลำดับ                                                                                                    | เลขสมาชิก                 | เลขบัตรประชาชน                  | ชื่อ-         | -นามสกุล           | วันเกิด     | อายุ | วันที่สมั 🔞 | ปรับปรุง               |  |
|   | 1                                                                                                    | 444007                    | 3520101269862                   | นายกรกฎ       | ศรีคำนวล           | 6 ก.ค. 2523 | 35   | 1 ม.ค. 2553 | 1 ແກ້ໃນ ] [ ລນ ]       |  |
|   | 2                                                                                                    | 444004                    | 3520100796109                   | นายกฤษฎ์      | อินคำเชื้อ         | 6 ส.ค. 2507 | 51   | 1 ม.ค. 2553 | [ແກ້ໄข][ ລນ ]          |  |

# โปรแกรมบริหารจัดการกองทุนสวัสดิการชุมชนผ่านระบบออนไลน์

| หน้า | 5 | จาก     | 25 |
|------|---|---------|----|
|      | ~ | • • • • |    |

|                                     | แบบฟอร์มแก้ไขข้อมูลสมาชิกกอง           | ทุนฯ                                 |
|-------------------------------------|----------------------------------------|--------------------------------------|
| # ข้อมูลสมาชิก #                    |                                        |                                      |
| เลขที่สมาชิก : 010001               |                                        |                                      |
| เลขที่บัตรประชาชน * : 3540600       | 543242 วันที่เริ่มเป็นสมาชิก*          | : 01-03-2552                         |
| คำนำหน้าชื่อ* : นาง 🔻               | ชื่อจริง* : ธนัชชา                     | นามสกุล* : หอมเพียร                  |
| เพศ*: 🛡 ชาย 🔍 หญิง 🤅                | มันเกิด* : <mark>05-11-2506 🏾 🇱</mark> |                                      |
| สถานภาพ: 🔍 คนตำบล 🔍 ค               | นพิการ 🔍 สมาชิกสมทบ                    |                                      |
| เงินเดือน : <mark>0</mark>          | บาท อาชีพ∶กรุณาเลือก ▼                 |                                      |
| บ้านเลขที่ : 1/9061 หมู่ที่ :       | 01 🔻 บ้าน : พิชัย ตำบล : พิชัย         | <b>อำเภอ : เมือง จังหวัด :</b> ลำปาง |
| เบอร์โทรศัพท์ :                     | รูปภาพ : เลือกไฟล่                     | ไม่ได้เลือกไฟล์ใด                    |
|                                     |                                        |                                      |
| # ข้อมูลผู้รับมอบอำนาจ #            |                                        |                                      |
| เลขทีบัตรประชาชน* :                 | มีความเกี่ยวขัง                        | องเป็น* : กรุณาเลือกความสัมพันธ์ ▼   |
| คานาหนาชอ* : เลือก ▼<br>ท้อนเอชนึ่ง | ชอจรง* : นางสาวกฤดิยา                  | นามสกุล* : หอมเพียร                  |
| า.เทเซมม: มหืม                      | เ: เลอก ▼ ชชหมูบเน:                    | אינויש:                              |
| อำเภอ:                              | จังหวัด:                               |                                      |
| เบอร์โทรศัพท์:                      |                                        |                                      |
| # สถานะผู้ใช้งาน #<br>              | 04                                     |                                      |
| สถานผู้ใช้งาน : ผู้ใช้ทั่วไป        |                                        |                                      |
|                                     | บันที่กี่ข้อมูล ยกเลิก                 |                                      |
|                                     |                                        |                                      |

| หน้าเว็บที่ localhost แจ้งว่า: | ×    |
|--------------------------------|------|
| บ้นทึกข้อมูลเรียบร้อย          | 05   |
|                                | ตกลง |
|                                |      |

# การลบข้อมูลสมาชิก

- 1. คลิกเลือกเมนู ข้อมูลสมาชิก
- 2. ทำการค้นหาสมาชิกที่ต้องการลบ
- 3. คลิกที่คำว่า ลบ ด้านหลังชื่อสมาชิกที่ต้องการลบข้อมูล
- 4. เมื่อปรากฏกล่องโต้ตอบ กรุณายืนยันการลบอีกครั้ง ให้คลิกตกลง เพื่อยืนยันการลบ

| <ul> <li>หน้าแรก</li> <li>สมาชิก</li> <li>สมาชิก</li> <li>สอยกจาก / เสียชีวิต</li> <li>รายชื่อสมาชิกพันสภา</li> <li>รายชื่อสมาชิกแยกตาะ</li> <li>รายชื่อคณะกรรมการ</li> </ul> | ยินดีต้อนรั<br>เลซที่สมารี<br>สถานะกอ<br>สถานในระ<br>มอายุ สมัครสมา | ระบบกองทุนสวัสด์<br>กับ : นายโยธิน ชมภูครี<br>ชิก : 444005<br>เงทุนของคุณคือ : สมาชิกสมทร<br>ะบบของคุณคือ : ผู้ดูแลระบบ<br>ชิกวันที่ : 1 ม.ค. 2553 เป้า<br>[ ประวัติส่วนตัว ][ ปะ | <b>iการชุมชน องศ์การบริหา</b><br>ม<br>มระยะเวลา : 5 ปี, 4 เดือน,<br>ระวัติการนำฝากเงิน ][ ปร | รส่วนดำบลพิชัย อ.เมื<br>4 วัน<br>ะวัติการยื่นคำร้อง ][ เ | อง จ.ลำปาง<br>ปลี่ยนรหัสผ่าน ]                                                     |
|----------------------------------------------------------------------------------------------------|---------------------------------------------------------------------|----------------------------------------------------------------------------------------------------|----------------------------------------------------------------------------------------------|----------------------------------------------------------|------------------------------------------------------------------------------------|
|                                                                                                    |                                                                     | รายชื่อสมาชิเ                                                                                                    | ากองทนฯ                                                                                      |                                                          |                                                                                    |
| เพื่มข้อมูลสมาชิก<br>กรอก เลขสมาชิก<br>หมู่ที่ เลือก                                                                                                    | หรือ เลขบัตรประช                                                    | าชน หรือ ชื่อสมาชิก ที่ตั้ง<br>มีมีมีมีมีมีมีมีมีมีมีมีมีมีมีมีมีมีมี                                                                                                    | งงการค้นหา :<br>ถึง<br>2 คน แบ่งเป็น 1 หน้า                                                  | สมาช์                                                    | <ul> <li>พิมพ์รายงาน</li> <li>หรือเลื่อ</li> <li>กสมทบ</li> <li>▲ ดันหา</li> </ul> |
| ลำดับ เลขสมาชิก                                                                                                    | เลขบัตรประชาชน                                                      | ชื่อ-นามสกุล                                                                                                    | วันเกิด                                                                                      | อายุ วันที่สมัคร                                         | ปรับปรุง 👩                                                                         |
| 1 444007                                                                                                    | 3520101269862                                                       | นายกรกฎ ศรีคำนวล                                                                                                    | 6 ก.ศ. 2523                                                                                  | 35 1 ม.ค. 2553                                           | [แก้ไข][ลบ]                                                                        |
| 2 444004                                                                                                    | 3520100796109                                                       | นายกฤษฏ์ อินคำเชื้อ                                                                                                    | 6 ส.ค. 2507                                                                                  | 51 1 ม.ค. 2553                                           | [ແກ້ໃນ][ລນ]                                                                        |
|                                                                                                    | หน้<br>กรุเ                                                         | เ้าเว็บที่ localhost แจ้งว่<br>ณายินยันการลบอีกครั้ง !!!                                                                                                    | າ:<br><br>                                                                                   | ¥<br>มกเลิก                                              |                                                                                    |

## การค้นหาสมาชิก

- 1. คลิกเลือกเมนู ข้อมูลสมาชิก
- กรอกเลขสมาชิก หรือเลขบัตรประชาชน หรือสมาชิกที่ต้องการค้นหา หรือ เลือกหมู่ วันที่สมัคร เลือกหมวดหมู่สมาชิก ที่ต้องการค้นหา
- 3. คลิกปุ่มค้นหา เพื่อทำการค้นหาข้อมูล

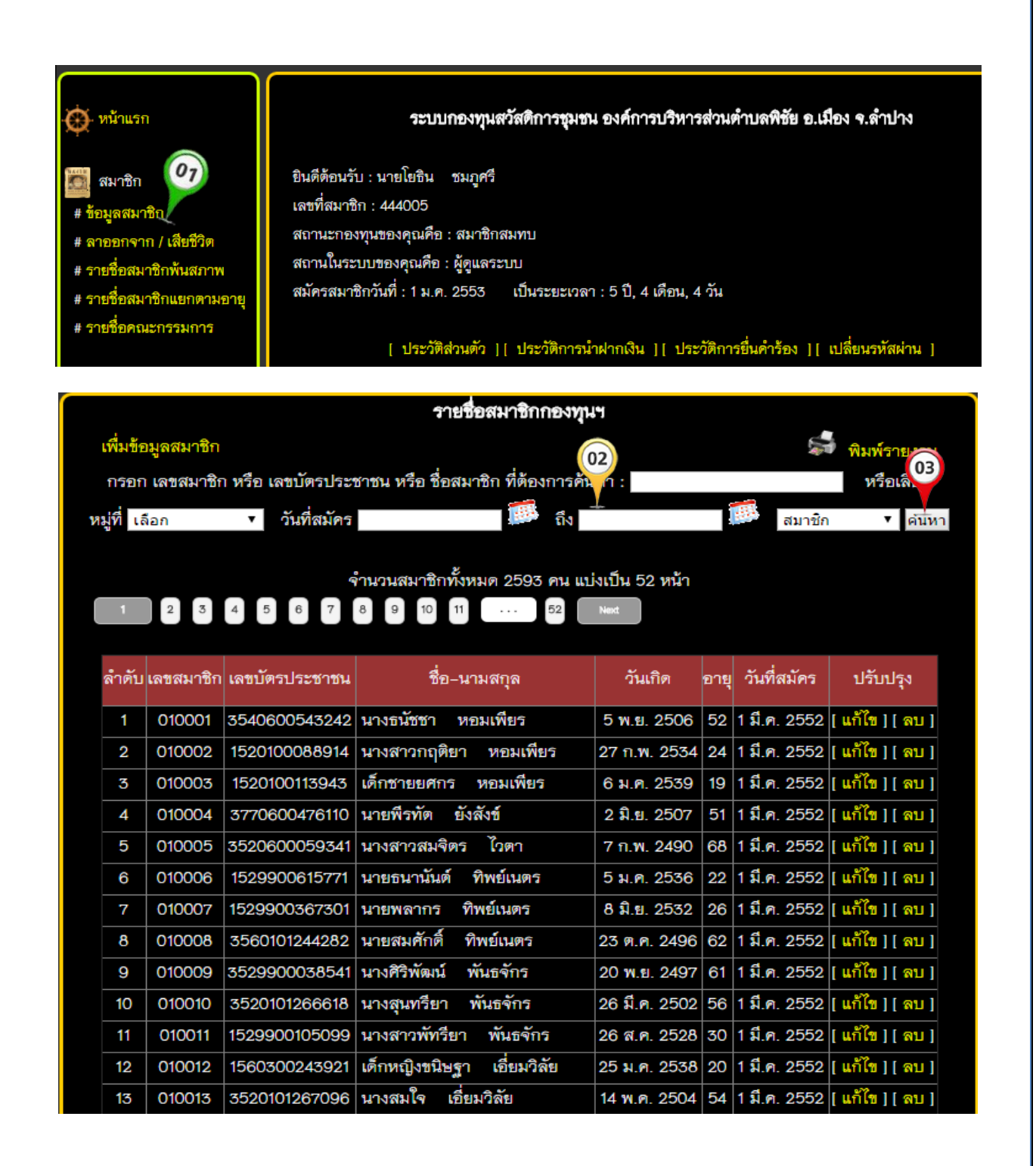

## การลาออกจากกองทุนฯ / เสียชีวิต เพื่อเปลี่ยนสถานะสมาชิก

- 1. คลิกเลือกเมนู ลาออก/เสียชีวิต
- 2. กรอกเลขสมาชิก หรือ เลขบัตรประชาชน ของสมาชิกที่ต้องการเปลี่ยนสถานะเป็นลาออกหรือเสียชีวิต
- ปรากฏข้อมูลรายละเอียดสมาชิกที่ทำการค้นหาขึ้นมา เช่น รหัสสมาชิก ชื่อสมาชิก หมายเลขบัตร ประชาชน ที่อยู่
- 4. คลิกเลือกในเช็คบล็อกว่า ลาออก หรือ เสียชีวิต
- 5. คลิกที่รูปปฏิทินเพื่อเลือกวันที่สมาชิกได้ทำการ ลาออก หรือ เสียชีวิต
- 6. คลิกที่ปุ่ม ดำเนินการ เพื่อทำการบันทึกข้อมูล

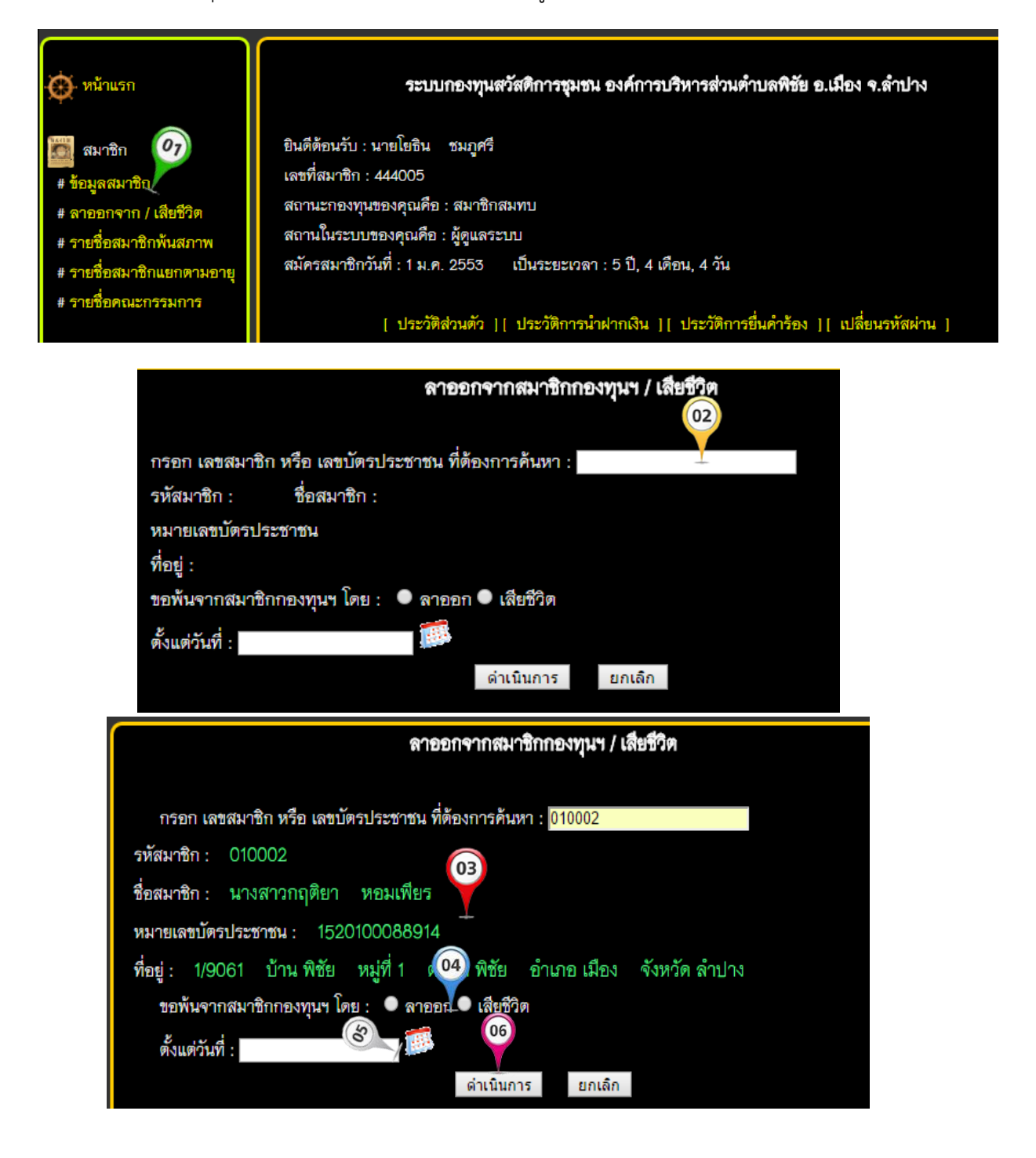

## รายงานรายชื่อสมาชิกพ้นสภาพ ลาออก/เสียชีวิต

- 1. คลิกเลือกเมนู ราชื่อสมาชิกพ้นสภาพ
- กรอกข้อมูลที่ต้องการค้นหาโดยสามารถค้นหาได้จาก เลขสมาชิก เลขบัตรประชาชน หรือ ชื่อ สมาชิก
- เลือกสถานะสมาชิกที่ต้องการค้นหาจากสถานะ ลาออก หรือ เสียชีวิต (ถ้าต้องการแสดงทั้งสอง สถานะก็ไม่ต้องเลือกในส่วนนี้)
- 4. คลิกที่ปุ่มค้นหา
- 5. แสดงรายชื่อสมาชิกที่ต้องการค้นหา
- 6. คลิกที่ พิมพ์รายงาน (ถ้าต้องการพิมพ์รายงานโดยระบบจะสร้างไฟล์ให้อยู่ในรูปแบบ PDF )
- 7. ตัวอย่างรายงานเมื่อคลิกที่ พิมพ์รายงาน

# กรณีต้องการคืนสถานะสมาชิกที่ลาออกแล้ว

- 8. คลิกที่ ลาออก ตรงช่อง รายชื่อสมาชิกที่ต้องการคืนสถานะ
- 9. ปรากฏกล่องโต้ตอบ ให้คลิกตกลง เพื่อยืนยันการคืนสถานะ

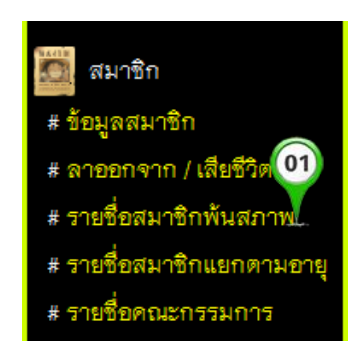

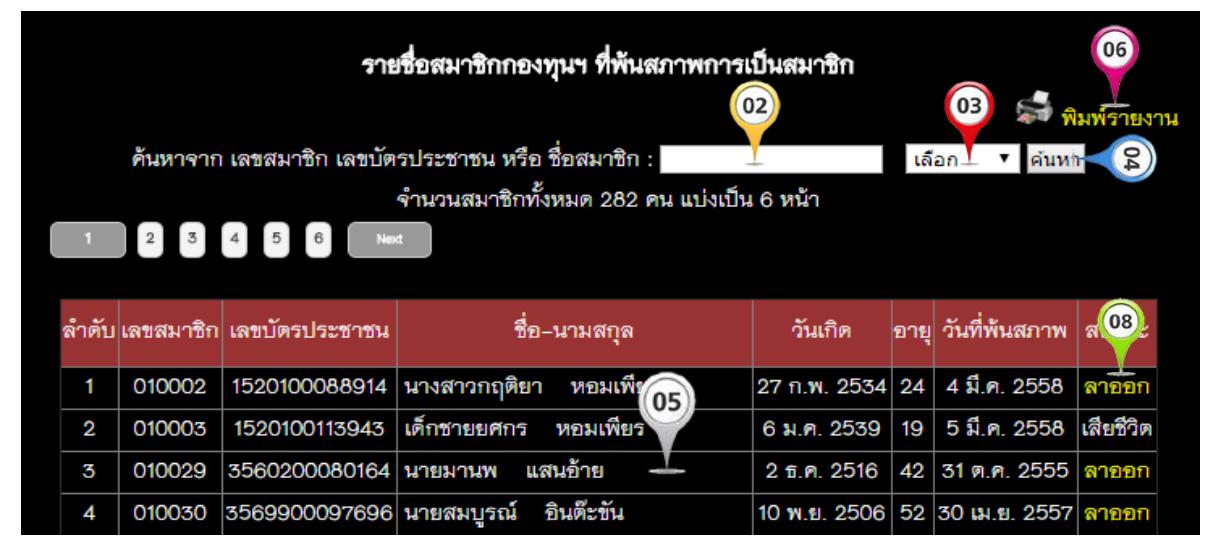

เสียชีวิต

เสียชีวิต

เสียชีวิต

เสียชีวิต

เสียชีวิต

เสียชีวิต

50

78

91

50

88

37

6 มี.ค. 2508

4 n.w. 2480

17 n.w. 2467

19 มี.ค. 2508

1 ม.ค. 2470

29 เม.ย. 2521

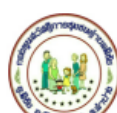

31 1.0. 2554

31 1.0. 2554

1 ม.ศ. 2555

1 ม.ค. 2555

1 ม.ค. 2555

1 ม.ค. 2555

10

10

6

6

6

7

100339

100419

060010

060090

060130

070002

ที่

1

2

3 4

5

6

7

8 9

10

11

12

13

14

15

16

17

#### กองทุนสวัสดิการชุมชนตำบลพิชัย

รายงานทะเบียนสมาชิกกองทนฯ ที่พ้น(07) ณ วันที่ 31 มีนาคม 2558

นายเลื่อน ใจสุข

นายยศ ตะสูง

นายสุวัฒน์ ตะสูง

นายจันทร์ ศรีไซยวงค์

นางศีริกาญจน์ รัตนพรพันธ์

นายศรีวงค์ บันทะโชติ

| C. Bulgard D  |         |           |                     |                | 2000         |      |           |
|---------------|---------|-----------|---------------------|----------------|--------------|------|-----------|
| วันที่พ้นสภาพ | หมู่ที่ | รหัสมาชิก | ชื่อ - นามสกุล      | เลขบัตรประชาชน | วันเกิด      | อายุ | สถานะ     |
| 1 ม.ค. 2554   | 5       | 050304    | นางดวงคำ บุตรคำลือ  | 3520101579187  | 14 ม.ค. 2499 | 59   | เสียชีวิต |
| 31 ธ.ค. 2554  | 10      | 100071    | นายสมจิตร เตชะลืบ   | 3520101249594  | 18 ก.ย. 2488 | 70   | เสียชีวิต |
| 31 ธ.ค. 2554  | 10      | 100168    | นางพรรณี ใจแก้ว     | 5520190036172  | 6 ม.ค. 2496  | 62   | เสียชีวิต |
| 31 ธ.ค. 2554  | 10      | 100179    | นางศรีนวล เตชะสืบ   | 3520101246595  | 1 ม.ค. 2482  | 76   | เสียชีวิต |
| 31 fl.A. 2554 | 10      | 100182    | นางคำแปง บุรุษ      | 3520101248415  | 24 ก.พ. 2469 | 89   | เสียชีวิต |
| 31 ธ.ค. 2554  | 10      | 100184    | นางจันทร์ตา ยศปินตา | 3520101249853  | 1 ม.ค. 2469  | 89   | เสียชีวิต |
| 31 ธ.ค. 2554  | 10      | 100219    | นายสมบูรณ์ กางาม    | 3520101246293  | 7 W.A. 2476  | 82   | เสียชีวิต |
| 31 fl.A. 2554 | 10      | 100238    | นางบัวน้ำ ทีพย์เนตร | 3520101244274  | 10 ม.ค. 2476 | 82   | เสียชีวิต |
| 31 ธ.ค. 2554  | 10      | 100301    | นางมูล ใจตา         | 3520101242913  | 1 ม.ค. 2478  | 80   | เสียชีวิต |
| 31 ธ.ค. 2554  | 10      | 100306    | นายกมล เตชะสืบ      | 3520101242671  | 21 ม.ค. 2503 | 55   | เสียชีวิต |
| 31 ธ.ค. 2554  | 10      | 100326    | นายทัด คำบุญทา      | 3520101245670  | 5 เม.ย. 2490 | 68   | เสียชีวิต |

3520101251432

3520101250126

3520101588887

3520101588933

3520101589115

3501000133320

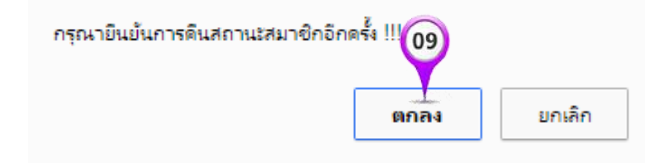

#### รายงานสมาชิกตามช่วงอายุ

- 1. คลิกเลือกเมนู รายชื่อสมาชิกแยกตามอายุ
- 2. เลือกช่วงอายุตามที่ต้องการแสดงรายงาน
- 3. เลือกประเภทของสมาชิก เช่น สมาชิกปกติ หรือ สมาชิกสมทบ
- 4. คลิกที่ปุ่มค้นหา
- 5. ปรากฏรายชื่อสมาชิกตามช่วงอายุที่ต้องการ
- 6. คลิกที่ พิมพ์รายงาน (กรณีต้องการพิมพ์รายงานโดยระบบจะสร้างไฟล์ให้อยู่ในรูปแบบ PDF )
- 7. ตัวอย่างรายงานเมื่อคลิกที่ พิมพ์รายงาน

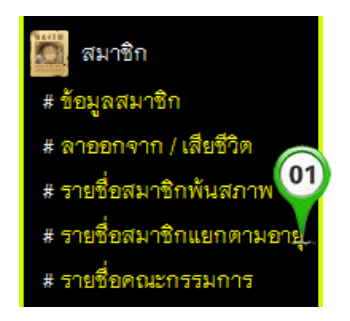

#### โปรแกรมบริหารจัดการกองทุนสวัสดิการชุมชนผ่านระบบออนไลน์

หน้า 11 จาก 25

|          | รายชื่อสมาชิกกองทุนฯ แยกตามช่วงอายุ 🥼 🦲                                                  |                |                                       |                       |      |              |  |  |  |
|----------|------------------------------------------------------------------------------------------|----------------|---------------------------------------|-----------------------|------|--------------|--|--|--|
| เพื่มข้อ | เพื่มข้อมูลสมาชิก<br>เลือกช่าวอายุที่ต้องการ ตั้งแต่ : 1 ▼ ถึง ชีนไป >> ▼ สมาชิก ชีน ันา |                |                                       |                       |      |              |  |  |  |
|          |                                                                                          | จ้ำนว          | วนสมาชิกทั้งหมด 2591 คน แบ่งเป็น 52 ห | น้า                   |      |              |  |  |  |
| 1        | 2 3 4                                                                                    | 5 6 7 8        | 9 10 11 52 Next                       |                       |      |              |  |  |  |
|          |                                                                                          |                |                                       |                       |      |              |  |  |  |
| ลำดับ    | เลขสมาชิก                                                                                | เลขบัตรประชาชน | ชื่อ-) 🏹 ล                            | วันเกิด               | อายุ | วันที่สมัคร  |  |  |  |
| 1        | 50548                                                                                    | 1529902605579  | เด็กหญิงภัทรธิดา แก้วประภา            | 21 ก. <b>ค</b> . 2557 | 1    | 1 ต.ค. 2557  |  |  |  |
| 2        | 160365                                                                                   | 1529902598246  | เด็กชายณัฐพล หี้บเงิน                 | 1 พ.ศ. 2557           | 1    | 1 ต.ค. 2557  |  |  |  |
| 3        | 050545                                                                                   | 1529902588810  | เด็กชายทัพพ์ธนกร บุญยืน               | 20 ม.ค. 2557          | 1    | 1 เม.ย. 2557 |  |  |  |
| 4        | 160341                                                                                   | 1529902576536  | เด็กซายกฤษนัย ริยาคำ                  | 24 ก.ย. 2556          | 2    | 1 เม.ย. 2557 |  |  |  |
| 5        | 130076                                                                                   | 1529902574452  | เด็กชายชินวุฒิ คำมาสาย                | 7 ก.ย. 2556           | 2    | 1 ต.ค. 2556  |  |  |  |

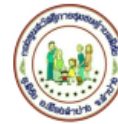

#### กองทุนสวัสดิการชุมชนตำบลพิชัย

รายงานทะเบียนสมาชิก แยกตามช่วงอายุ ณ วันที่ 31 มีนาคม 2558

| ที่ | รหัสมาชิก | เลขบัตรประชาชน | ชื่อ - นามสกุล                        | บ้านเลขที่ | หมู่ที่ | วันเกิด       | อายุ | วันที่สมัคร  |
|-----|-----------|----------------|---------------------------------------|------------|---------|---------------|------|--------------|
| 1   | 050545    | 1529902588810  | เด็กซายทัพพ์ธนกร บุญยืน               | 164        | 5       | 20 ม.ค. 2557  | 1    | 1 เม.ย. 2557 |
| 2   | 160341    | 1529902576536  | เด็กซายกฤษนัย ริยาคำ                  | (07)       | 16      | 24 ก.ย. 2556  | 2    | 1 เม.ย. 2557 |
| 3   | 130076    | 1529902574452  | เด็กซายชินวุฒิ คำมาสาย                | 3          | 13      | 7 ก.ย. 2556   | 2    | 1 ต.ค. 2556  |
| 4   | 170212    | 1149901327056  | เด็กชายชัชนนท์ สมบูรณ์                | 20         | 17      | 13 ส.ค. 2556  | 2    | 1 ต.ค. 2557  |
| 5   | 170190    | 1529902570163  | เด็กหญิงพรรษาริณี ปาวงค์              | 62         | 17      | 23 n.e. 2556  | 2    | 1 ต.ค. 2556  |
| 6   | 110170    | 1529902568959  | เด็กหญิงนลินนิภา พิมสาร               | 170        | 11      | 8 n.e. 2556   | 2    | 1 เม.ย. 2557 |
| 7   | 050526    | 1529902567162  | เด็กซายวรภภักร จันต <sup>ู้</sup> ะมา | 111/1      | 5       | 20 มี.ย. 2556 | 2    | 1 ต.ค. 2556  |
| 8   | 160354    | 1529902565046  | เด็กซายกมลภพ <mark>ศร</mark> ีชิกูล   | 99/3       | 16      | 30 W.A. 2556  | 2    | 1 เม.ย. 2557 |
| 9   | 050528    | 1529902560745  | เด็กหญิงปพิชญ ยศวงศ์เรือน             | 114/1      | 5       | 11 เม.ย. 2556 | 2    | 1 ต.ค. 2556  |
| 10  | 050512    | 1529902552874  | เด็กชายสิงภัทง สือนันต <sup>็</sup> ะ | 93         | 5       | 20 ม.ค. 2556  | 2    | 1 เม.ย. 2556 |
| 11  | 170174    | 1529902549440  | เด็กซายอัครวินท์ กาวงศ์อ้าย           |            | 17      | 18 ธ.ค. 2555  | 3    | 1 เม.ย. 2556 |
| 12  | 170203    | 1529902544316  | เด็กหญิงธนภรณ์ จินดามณฑณา             | 74         | 17      | 3 พ.ย. 2555   | 3    | 1 เม.ย. 2557 |
| 13  | 080107    | 1520101187746  | เด็กซายกฤตภัส พลรชานนท์               | 101        | 8       | 12 M.A. 2555  | 3    | 1 ต.ค. 2555  |
| 14  | 100555    | 1529902536267  | เด็กซายคุณภัทร สายอินต <sup>์</sup> ะ | 279        | 10      | 2 ก.ย. 2555   | 3    | 1 ต.ค. 2556  |
| 15  | 100563    | 1529902535066  | เด็กหญิงกฤติยา กันธชุมภู              | 287        | 10      | 22 ส.ค. 2555  | 3    | 1 ต.ค. 2557  |
| 16  | 160322    | 1939900838335  | เด็กซายบัญญา สุคำ                     | 145/1      | 16      | 16 ส.ค. 2555  | 3    | 1 ต.ค. 2555  |
| 17  | 70338     | 1529902533276  | เด็กหญิงนูรี สายสลาม                  | 561        | 7       | 8 ส.ค. 2555   | 3    | 1 ต.ค. 2557  |
| 18  | 050541    | 1529902531885  | เด็กชายณัธพัชร์ ตาเร็ว                | 123        | 5       | 26 n.e. 2555  | 3    | 1 ต.ค. 2556  |
| 19  | 170195    | 1529902531273  | เด็กหญิงธัญสินี รินต <sup>ั</sup> น   | 86         | 17      | 20 n.e. 2555  | 3    | 1 ต.ค. 2556  |
| 20  | 160320    | 1529902530510  | เด็กซายธีรภัทร ขันใจวงค์              | 2          | 16      | 14 ก.ศ. 2555  | 3    | 1 ต.ค. 2555  |
| 21  | 100559    | 1529902527080  | เด็กหญิงอารีรัตน์ อาชญา               | 319        | 10      | 7 มิ.ย. 2555  | 3    | 1 ต.ค. 2557  |
| 22  | 160334    | 1529902523301  | เด็กหญิงอภิชญา ศรีแปงวงค์             | 149        | 16      | 30 เม.ย. 2555 | 3    | 1 ต.ค. 2556  |

# รายชื่อคณะกรรมการกองทุน

- 1. คลิกเลือกเมนู รายชื่อคณะกรรมการ
- 2. ปรากฏหน้าจอแสดงรายชื่อคณะกรรมการ และสถานการณ์ใช้งานระบบ

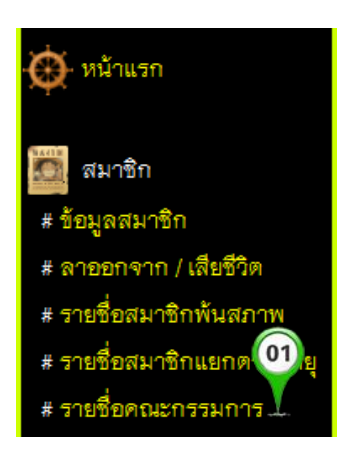

|        | รายชื่อผู้ใช้งานระบบ กองทุนสวัสติการชุมชน |            |               |           |                  |          |        |                 |   |        |       |  |  |
|--------|-------------------------------------------|------------|---------------|-----------|------------------|----------|--------|-----------------|---|--------|-------|--|--|
| กรร    | รรมการกองทุน (02)                         |            |               |           |                  |          |        |                 |   |        |       |  |  |
|        | ลำดับที่                                  | รหัสสมาชิก | เลขประชาชน    | ชื่อ      | Y                | นามสกุล  |        | บ้านเลขที่      |   | หมู่   | บ้าน  |  |  |
|        | 1                                         | 010002     | 1520100088914 | กฤติยา    | ห                | อมเพียร  |        | 1/9061          |   | 1      | พิชัย |  |  |
|        | 2                                         | 010004     | 3770600476110 | พีรทัต    | ยัง              | ยังสังข์ |        | 1/9058          |   | 1      | พิชัย |  |  |
|        |                                           |            |               |           |                  |          |        |                 |   |        |       |  |  |
| ผู้ดูเ | เลระบบ                                    |            |               |           |                  |          |        |                 |   |        |       |  |  |
|        | ลำดับที่                                  | รหัสสมาชิก | เลขประชาชน    | ชื่อ      | ١                | เามสกุล  |        | บ้านเลขที่ หมู่ |   | บ้าน   |       |  |  |
|        | 1                                         | 444005     | 3520100294162 | โยธิน     | ชมภูศ            | 15       | 384    |                 | 2 | วังหม่ | ้อ    |  |  |
|        |                                           |            |               |           |                  |          |        |                 |   |        |       |  |  |
| เจ้า   | หน้าที่ อา                                | JØ.        |               |           |                  |          |        |                 |   |        |       |  |  |
|        | ลำดับที่                                  | รหัสสมาชิก | เลขประชาชน    | ชื่อ      |                  | นามสกุ   | ล      | บ้านเลขร์       | 1 | หมู่   | บ้าน  |  |  |
|        | 1                                         | 010006     | 1529900615771 | ธนานันต์  | านันต์ ทิพย์เนตร |          | 1/9043 |                 |   | 1      | พิชัย |  |  |
|        |                                           |            |               |           |                  |          |        |                 |   |        |       |  |  |
| เหร้   | ັญญิก                                     |            |               |           |                  |          |        |                 |   |        |       |  |  |
|        | ลำดับที่                                  | รหัสสมาชิก | เลขประชาชน    | ชื่อ      |                  | นามสกุร  | ล      | บ้านเลขที่      |   | หมู่   | บ้าน  |  |  |
|        | 1                                         | 010009     | 3529900038541 | ศิริพัฒน์ |                  | พันธจักร |        | 1/9091          |   | 1      | พิชัย |  |  |

หน้า 12 จาก 25

# 💠 เมนูเงินฝากกองทุน

### บันทึกการนำฝากเงินกองทุน

- 1. คลิกเลือกเมนู นำฝากเงินรายเดือน
- 2. เลือกข้อมูล หมู่บ้านที่นำฝาก ประจำเดือน ปี พ.ศ.
- 3. กรอก เลขสมาชิกผู้รับฝาก และ เลขสมาชิกผู้นำฝาก
- 4. คลิกปุ่ม ตกลง เพื่อแสดงรายชื่อสมาชิกที่จะทำการบันทึกเงินนำฝาก
- 5. คลิกเลือกเซ็คบล็อกในช่อง ค้างชำระ กรณีที่สมาชิกค้างชำระเงินฝากในเดือนนั้น ๆ
- คลิกปุ่ม ตรวจสอบ เพื่อทำการตรวจสอบรายชื่อสมาชิกที่ชำระเงิน และค้างชำระ รวมถึงยอดเงินที่ ต้องนำฝากในเดือนนั้น ๆ
- 7. คลิกที่ปุ่ม บันทึก เพื่อทำการบันทึกข้อมูลการนำส่งเงินฝาก
- 8. คลิกที่ พิมพ์รายงาน (กรณีต้องการพิมพ์รายงานโดยระบบจะสร้างไฟล์ให้อยู่ในรูปแบบ PDF )
- 9. ตัวอย่างรายงานเมื่อคลิกที่ พิมพ์รายงาน

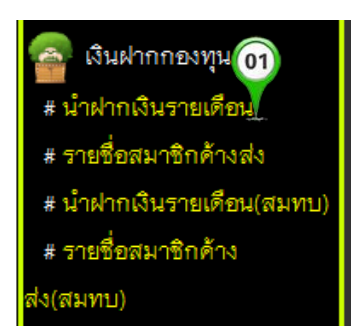

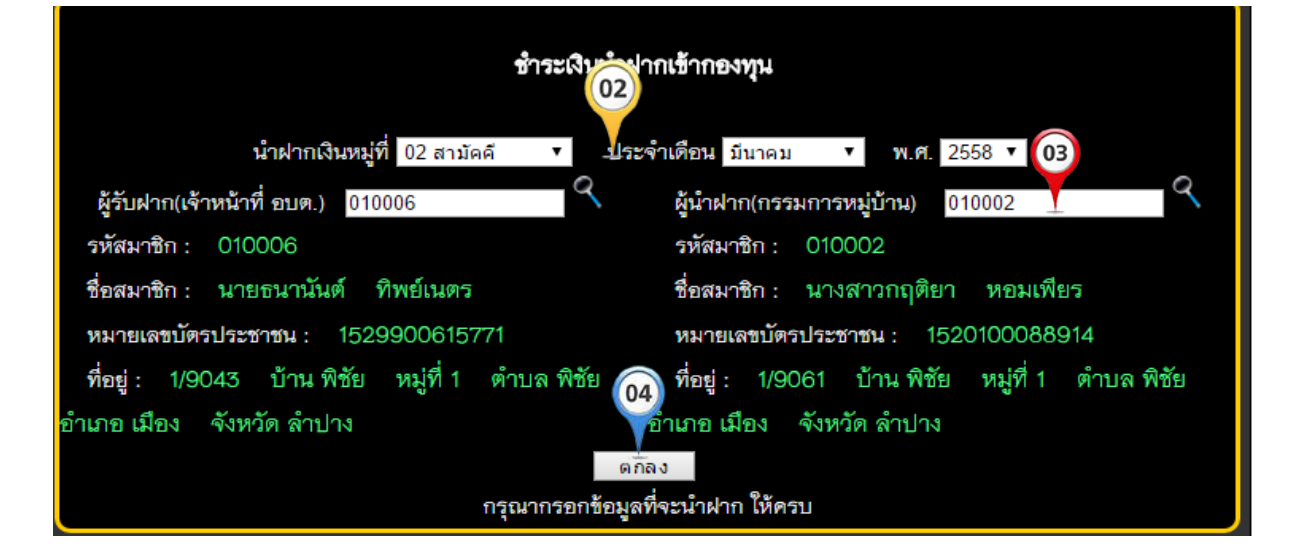

หน้า 14 จาก 25

#### โปรแกรมบริหารจัดการกองทุนสวัสดิการชุมชนผ่านระบบออนไลน์

|       | ราชื่อสมาชิกที่จะนำฝากเงิน หมู่ที่ 01 บ้านพิชัย<br>ประจำเดือน พอษอวอน พ.ศ. 2558 |               |          |           |   |      |  |
|-------|---------------------------------------------------------------------------------|---------------|----------|-----------|---|------|--|
| ลำดับ | ลำดับ เลขสมาชิก เลขประชาชน ชื่อ นามสกุล ชำระแล้ว                                |               |          |           |   |      |  |
| 1     | 010001                                                                          | 3540600543242 | ธนัชชา   | หอมเพียร  | ٥ | - 05 |  |
| 2     | 010002                                                                          | 1520100088914 | กฤติยา   | หอมเพียร  | ٥ | -    |  |
| 3     | 010003                                                                          | 1520100113943 | ยศกร     | หอมเพียร  | ۲ | ۲    |  |
| 4     | 010004                                                                          | 3770600476110 | พึรทัด   | ยังสังข์  | ٥ | •    |  |
| 5     | 010005                                                                          | 3520600059341 | สมจิตร   | ไวตา      | ٥ | •    |  |
| 6     | 010006                                                                          | 1529900615771 | ธนานันต์ | ทิพย์เนตร | ٥ | •    |  |
| 7     | 010007                                                                          | 1529900367301 | พลากร    | ทิพย์เนตร | ٥ | •    |  |
| 8     | 010008                                                                          | 3560101244282 | สมศักดิ์ | ทิพย์เนตร | ٥ | •    |  |
| 56    | 010076                                                                          | 3520800415582 | สมศักดิ์ | หวันวงศ์  | ٥ | •    |  |
| 57    | 010077                                                                          | 3520800538818 | คำ       | หวันวงศ์  | ۲ | ۲    |  |
| 58    | 58 010078 1520800016061                                                         |               |          | หวันวงศ์  | ۲ | ۲    |  |
|       |                                                                                 |               | 00       |           |   |      |  |

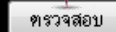

#### ราชื่อสมาชิกที่จะนำฝากเงิน

#### หมู่ที่ 01 บ้านพิชัย

ประจำเดือน พฤษภาคม พ.ศ. 2558

ผู้รับเงิน (เจ้าหน้าที่ อบต.) นางธนัชชา หอมเพียร ผู้นำฝาก (กรรมการหมู่บ้าน) นายธนานันต์ ทิพย์เนตร

## รายชื่อสมาชิกที่ชำระแล้ว

| ลำดับ                                              | เลขสมาชิก               | เลขประชาชน    | ชื่อ   | นามสกุล     | ชำระแล้ว | ด้างชำระ |
|----------------------------------------------------|-------------------------|---------------|--------|-------------|----------|----------|
| 1                                                  | 010002                  | 1520100088914 | กฤติยา | หอมเพียร    | 0        | •        |
| 2                                                  | 010012                  | 1560300243921 | ขนิษฐา | เอี่ยมวิลัย | 0        | •        |
| 3                                                  | 010032                  | 3510100154913 | คมคาย  | สุภาวรรณ์   | ٥        | •        |
| 55                                                 | 55 010063 313030052931X |               |        | สินธุวงศ์   | ۲        | •        |
| รวมเป็นเงินทั้งหมด ( หนึ่งพันหกร้อยห้าสิบบาทถ้วน ) |                         |               |        |             | 1,65     | 0 บาท    |

### รายชื่อที่ค้างชำระ

| ลำดับ | เลขสมาชิก | เลขประชาชน                    | ชื่อ       | นามสกุล  | ซำระแล้ว | ด้างชำระ |
|-------|-----------|-------------------------------|------------|----------|----------|----------|
| 1     | 010077    | 3520800538818                 | คำ         | หวันวงศ์ | ۲        | ٥        |
| 2     | 010076    | 3520800415582                 | สมศักดิ์   | หวันวงศ์ | •        | ٥        |
| 3     | 010078    | 1520800016061                 | อธิบดี     | หวันวงศ์ | ۲        | ٥        |
|       | รวมเ      | ป็นเงินทั้งหมด ( เก้าสิบบาทถ่ | เ้วน )<br> |          | 90 :     | บาท      |
|       |           |                               |            |          |          |          |
|       |           | ครวจสอบ                       | บันทึก     |          |          |          |

หน้า 15 จาก 25

|       |                                                                                                    |               |             |             | J.       | 0<br>พิมพ์รายงาน |  |
|-------|----------------------------------------------------------------------------------------------------|---------------|-------------|-------------|----------|------------------|--|
|       | หมู่ที่ 02 บ้านสามัคคี ประจำเดือน มีนาคม พ.ศ. 2558<br>เดือนนี้ได้ทำการชำระเงินนำฝากเข้ากองทุน เรียร้อยแล้วไม่สามารถแก้ไขได้อีก |               |             |             |          |                  |  |
| ลำดับ | เลขสมาชิก                                                                                                    | เลขประชาชน    | ชื่อ        | นามสกุล     | ชำระแล้ว | ด้างชำระ         |  |
| 1     | 020001                                                                                                    | 3520101552921 | ธวัชชัย     | เครือสุวรรณ |          |                  |  |
| 2     | 020002                                                                                                    | 3530800117948 | ชาญชัย      | ภมรจันทร์   |          |                  |  |
| 3     | 020003                                                                                                    | 3501300674890 | นิภาพรรณ์   | ภมรจันทร์   |          |                  |  |
| 4     | 020004                                                                                                    | 3501300674911 | จันทร์ทิพย์ | กาชัย       |          |                  |  |
| 5     | 020005                                                                                                    | 1529900543053 | ชัชชัย      | ภมรจันทร์   |          |                  |  |
| 6     | 020006                                                                                                    | 3520101549113 | สามารถ      | เรือนแก้ว   |          |                  |  |
| 7     | 020007                                                                                                    | 5571500054644 | พัชรพร      | มาเยอ       |          |                  |  |
| 8     | 020008                                                                                                    | 3570700477543 | สุข         | ศรีโสภา     |          |                  |  |
| 9     | 020009                                                                                                    | 3520101552173 | ไฟโรจน์     | คชเสนี      |          |                  |  |
| 10    | 020010                                                                                                    | 1520100096205 | ระพีพรรณ    | วงค์คำ      |          |                  |  |
| 11    | 020011                                                                                                    | 3130700164514 | เสน่ห์      | สมนวล       |          |                  |  |
| 12    | 020012                                                                                                    | 1719900131179 | คมกฤษณ์     | เปรมผล      |          |                  |  |
| 13    | 020013                                                                                                    | 1520100099487 | พงษ์ศธร     | เปรมผล      |          |                  |  |
|       |                                                                                                    |               |             |             |          |                  |  |

# กองทุนสวัสดิการชุมชนตำบลพิชัย รายงานการชำระเงินนำฝากเข้ากองทุน

# หมู่ที่ 02 บ้านสามัคคี ประจำเดือน มีนาคม พ.ศ. 2558

| ที่ | รหัสมาชิก | เลขบัตรประชาชน | ชื่อ (09    | นามสกุล               | ชำระแล้ว | ค้างชำระ | วันที่บันทึก  |
|-----|-----------|----------------|-------------|-----------------------|----------|----------|---------------|
| 1   | 020001    | 3520101552921  | ธวัชชัย     | เครือสุวรรณ           | 1        |          | 20 มี.ค. 2558 |
| 2   | 020002    | 3530800117948  | ชาญขัย 🛁    | ภมรจันทร์             | 1        |          | 20 มี.ค. 2558 |
| 3   | 020003    | 3501300674890  | นิภาพรรณ์   | ภมรจันทร์             | 1        |          | 20 มี.ค. 2558 |
| 4   | 020004    | 3501300674911  | จันทร์ทิพย์ | กาชัย                 | 1        |          | 20 มี.ค. 2558 |
| 5   | 020005    | 1529900543053  | ข้ชชัย      | ภมรจันทร์             | 1        |          | 20 มี.ค. 2558 |
| 6   | 020006    | 3520101549113  | สามารถ      | เรือนแก้ว             | 1        |          | 20 มี.ค. 2558 |
| 7   | 020007    | 5571500054644  | พัชรพร      | มาเยอ                 | 1        |          | 20 มี.ค. 2558 |
| 8   | 020008    | 3570700477543  | สุข         | ศรีโลภา               | 1        |          | 20 มี.ค. 2558 |
| 9   | 020009    | 3520101552173  | ไฟโรจน์     | คชเสนี                | 1        |          | 20 มี.ค. 2558 |
| 10  | 020010    | 1520100096205  | ระพีพรรณ    | วงค์คำ                | 1        |          | 20 มี.ค. 2558 |
| 11  | 020011    | 3130700164514  | เสน่ห์      | สมบวล                 | 1        |          | 20 มี.ค. 2558 |
| 12  | 020012    | 1719900131179  | คมกฤษณ์     | เปรมผล                | 1        |          | 20 มี.ค. 2558 |
| 13  | 020013    | 1520100099487  | พงษ์ศธร     | เปรมผล                | 1        |          | 20 มี.ค. 2558 |
| 14  | 020014    | 3141600053495  | วราภาร์     | เปรมผล                | 1        |          | 20 มี.ค. 2558 |
| 15  | 020015    | 3520101547889  | สมบูรณ์     | มาลัย                 | 1        |          | 20 มี.ค. 2558 |
| 16  | 020016    | 1529900204704  | สุภาภรณ์    | อาวรณ์                | 1        |          | 20 มี.ค. 2558 |
| 17  | 020017    | 3520101548281  | ประนอม      | เตชะหงษา              | 1        |          | 20 มี.ค. 2558 |
| 18  | 020018    | 1529900321808  | นภาพร       | <mark>ไ</mark> ม้แก้ว | 1        |          | 20 มี.ค. 2558 |
| 19  | 020019    | 3660700132294  | จรัญ        | ศรีปาน                | 1        |          | 20 มี.ค. 2558 |
|     |           |                |             |                       |          |          |               |

# รายชื่อสมาชิกค้างนำส่งเงินฝาก

- 1. คลิกที่เมนู รายชื่อสมาชิกค้างส่ง
- 2. เลือกข้อมูล หมู่บ้าน เดือน ปี พ.ศ. ที่จะทำการแสดงรายชื่อสมาชิกค้างนำส่งเงินฝาก
- 3. คลิกที่ปุ่ม ตกลง
- 4. กรอกเลขสมาชิกผู้รับฝาก และเลขสมาชิกผู้นำฝาก
- คลิกเลือกเช็คบล็อกในช่อง ชำระแล้ว ในช่องรายชื่อสมาชิกที่นำฝากเงินประจำเดือน เพิ่มเติม
- คลิกปุ่ม ตรวจสอบ เพื่อทำการตรวจสอบรายชื่อสมาชิกที่ชำระเงิน และค้างชำระ รวมถึง ยอดเงินที่ต้องนำฝากในเพิ่มเติมเดือนนั้น
- 7. คลิกปุ่มบันทึก เพื่อทำการบันทึกข้อมูลการนำฝากเงินเพิ่มเติม
- คลิกที่ พิมพ์รายงาน (กรณีต้องการพิมพ์รายงานโดยระบบจะสร้างไฟล์ให้อยู่ในรูปแบบ PDF )
- 9. แสดงตัวอย่างรายงานเมื่อคลิกที่ พิมพ์รายงาน

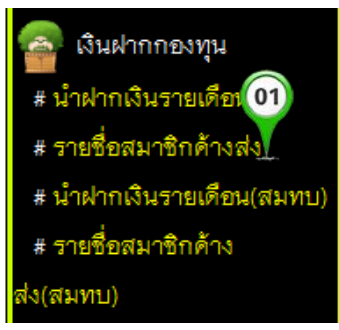

|               | สมาชิกค้างชำระเงินนำฝายรักกองทุน<br>02            | 03         |
|---------------|---------------------------------------------------|------------|
| หมู่ที่ เลือก | ′ ประจำเตือน เลือกเดือน∔ั พ.ศ. 2558 ′             | • ตกลง     |
| กรุณากร       | อกข้อมูลที่จะดูรายชื่อสมาชิกค้าส่งเงินนำฝาก ให้คร | ۲ <b>۰</b> |

|       |            | โปรแก              | อนไลน์                  | หน้า 1                                                                                                    | 7 จาก 25       |                             |              |                                                   |
|-------|------------|--------------------|-------------------------|----------------------------------------------------------------------------------------------------|----------------|-----------------------------|--------------|---------------------------------------------------|
|       |            |                    |                         |                                                                                                    |                |                             |              | 08                                                |
|       |            |                    |                         |                                                                                                    |                | ć                           | 🔍 พิมพ์รายงา | 14                                                |
|       |            |                    | ราซื่อสมาชิกที่จะบำฝา   | กเงิน หม่ที่ 0                                                                                                    | 1 บ้านพิชัย    |                             | 1            | and an and an an an an an an an an an an an an an |
|       |            |                    | ปร <b>์ 04</b> คือน กมร | กาพันธ์ พ.ศ                                                                                                    | 1. 2558        |                             |              |                                                   |
|       | ນ້ອ້ານໄດວ/ | ເຈັດແນ້ດສື່ ຄະເຫ ) | Q10006                  | สัตวิตส                                                                                                    | 00/055100511   | ເວັດນ) <mark>01000</mark> : | 9            |                                                   |
|       | พูงมพ แก   |                    | 010000                  | MI NI<br>MI NI<br>MI NIN |                |                             |              |                                                   |
| รห์เ  | สมาชิก :   | 010006             |                         | รหัสมาชิ                                                                                                    | ก: 010001      |                             |              |                                                   |
| ชื่อเ | สมาชิก :   | นายธนานันต์ '      | ทิพย์เนตร               | ชื่อสมาชิ                                                                                                    | ก: นางธนัชช    | า หอมเพียร                  |              |                                                   |
| หม′   | ายเลขบัตร  | ประชาชน : 152      | 9900615771              | หมายเลข                                                                                                    | เบ้ตรประชาชน : | 35406005                    | 43242        |                                                   |
| ที่อร | : 1/90     | 43 บ้าน พิชัย      | หมู่ที่ 1 ตำบล พิชัย    | ที่อยู่ : "                                                                                                    | 1/9061 บ้าน    | พิชัย หมู่ที่               | 1 ตำบล พิชั  | 2<br>1                                            |
| อำเภร | อ เมือง    | จังหวัด ลำปาง      |                         | อำเภอ เมือ                                                                                                    | ง จังหวัดล่    | าปาง                        |              |                                                   |
|       | ลำดับ      | เลขสมาชิก          | เลขประชาชน              | ชื่อ                                                                                                    | นามสกุล        | ชำระ <b>05</b>              | ด้างชำระ     |                                                   |
|       | 1          | 010076             | 3520800415582           | สมศักดิ์                                                                                                    | หวันวงศ์       | •                           | 0            |                                                   |
|       | 2          | 010077             | 3520800538818           | คำ                                                                                                    | หวันวงศ์       | ۲                           | 0            |                                                   |
|       | 3          | 010078             | 1520800016061           | 06                                                                                                    | หวันวงศ์       | ۲                           | 0            |                                                   |
|       |            |                    |                         |                                                                                                    |                |                             |              |                                                   |
|       | ตรวจสอบ    |                    |                         |                                                                                                    |                |                             |              |                                                   |

#### ราชื่อสมาชิกที่จะนำฝากเงิน

หมู่ที่ 01 บ้านพิชัย

ประจำเดือน กุมภาพันธ์ พ.ศ. 2558

ผู้รับเงิน (เจ้าหน้าที่ อบต.) นายธนานันด์ ทิพย์เนตร ผู้นำฝาก (กรรมการหมู่บ้าน) นางธนัชชา หอมเพียร

# รายชื่อสมาชิกที่ชำระแล้ว

| ลำดับ | เลขสมาชิก                                  | เลขประชาชน    | ชื่อ     | นามสกุล  | ซำระแล้ว | ด้างชำระ |
|-------|--------------------------------------------|---------------|----------|----------|----------|----------|
| 1     | 010077                                     | 3520800538818 | คำ       | หวันวงศ์ | ٥        | ۲        |
| 2     | 010076                                     | 3520800415582 | สมศักดิ์ | หวันวงศ์ | 0        | •        |
|       | รวมเป็นเงินทั้งหมด ( หกสิบบาทถ้วน ) 60 บาท |               |          |          |          |          |

## รายชื่อที่ด้างชำระ

| ลำดับ | เลขสมาชิก | เลขประชาชน                  | ชื่อ   | นามสกุล  | ชำระแล้ว | ด้างชำระ |
|-------|-----------|-----------------------------|--------|----------|----------|----------|
| 1     | 010078    | 1520800016061               | อธิบดี | หวันวงศ์ | ۲        | ٥        |
|       | รวมเป็    | นเงินทั้งหมด ( สามสิบบาทถ้า | วน)    |          | 30 1     | บาท      |
|       |           |                             |        |          |          |          |
|       |           | ตรวจสอบ                     | บันทึก |          |          |          |

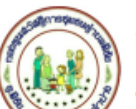

กองทุนสวัสติการชุมชนตำบลพิชัย รายชื่อสมาชิก ที่ค้างชำระเงินนำฝากเข้ากองทุน

| <b>'</b> | *        |            | e *                |
|----------|----------|------------|--------------------|
| หมที 01  | บานพิชัย | ประจำเดือน | กมภาพันธ พ.ศ. 2558 |
| 94       |          |            | 9                  |

| ที่ | รหัสมาชิก | เลขบัตรประชาชน | a. 09    | นามสกุล     | บ้านเลขที่ | ชำระเรียบร <sup>้</sup> อย |
|-----|-----------|----------------|----------|-------------|------------|----------------------------|
| 1   | 010001    | 3540600543242  | ธนัชชา   | หอมเพียร    | 1/9061     |                            |
| 2   | 010002    | 1520100088914  | กฤติยา   | หอมเพียร    | 1/9061     |                            |
| 3   | 010003    | 1520100113943  | ยศกร     | หอมเพียร    | 1/9061     |                            |
| 4   | 010004    | 3770600476110  | พี่งทัต  | ยังสังข์    | 1/9058     |                            |
| 5   | 010005    | 3520600059341  | สมจิตร   | ไวตา        | 1/4006     |                            |
| 6   | 010006    | 1529900615771  | ธนานันต์ | ทิพย์เนตร   | 1/9043     |                            |
| 7   | 010007    | 1529900367301  | พลากร    | ทีพย์เนตร   | 1/4043     |                            |
| 8   | 010008    | 3560101244282  | สมศักดิ์ | ทีพย์เนตร   | 1/4043     |                            |
| 9   | 010009    | 3529900038541  | ศรีพัฒน์ | พันธจักร    | 1/9091     |                            |
| 10  | 010010    | 3520101266618  | สุนทรียา | พันธจักร    | 1/9091     |                            |
| 11  | 010011    | 1529900105099  | พัทรียา  | พันธจักร    | 1/9091     |                            |
| 12  | 010012    | 1560300243921  | ขนิษฐา   | เอี่ยมวิลัย | 4/1        |                            |
| 13  | 010013    | 3520101267096  | สมใจ     | เอี่ยมวิลัย | 4/1        |                            |
| 14  | 010014    | 1100200541703  | ดำรงพล   | เอี่ยมวิลัย | 4/1        |                            |
| 15  | 010015    | 3520101527691  | ฉะอ้อน   | ฉิมสา       | 1/9101     |                            |
| 16  | 010016    | 1650100002059  | สุทัศน์  | ฉีมสา       | 1/9101     |                            |

# 💠 เมนูยื่นคำร้องขอรับเงิน

# บันทึกข้อมูลยื่นคำร้อง

- 1. คลิกเมนู บันทึกข้อมูลยื่นคำร้อง
- 2. กรอรข้อมูลการยื่นคำร้อง ให้ถูกต้องและครบถ้วน
- 3. คลิกปุ่ม บันทึกรายการ เพื่อทำการบันทึกข้อมูลการยื่นคำร้อง
- 4. ปรากฏกล่องโต้ตอบ ให้คลิก ตกลง เพื่อยืนยันการบันทึกข้อมูล
- 5. ระบบจะทำการพิมพ์ใบยื่นคำร้องในรูปแบบไฟล์ PDF

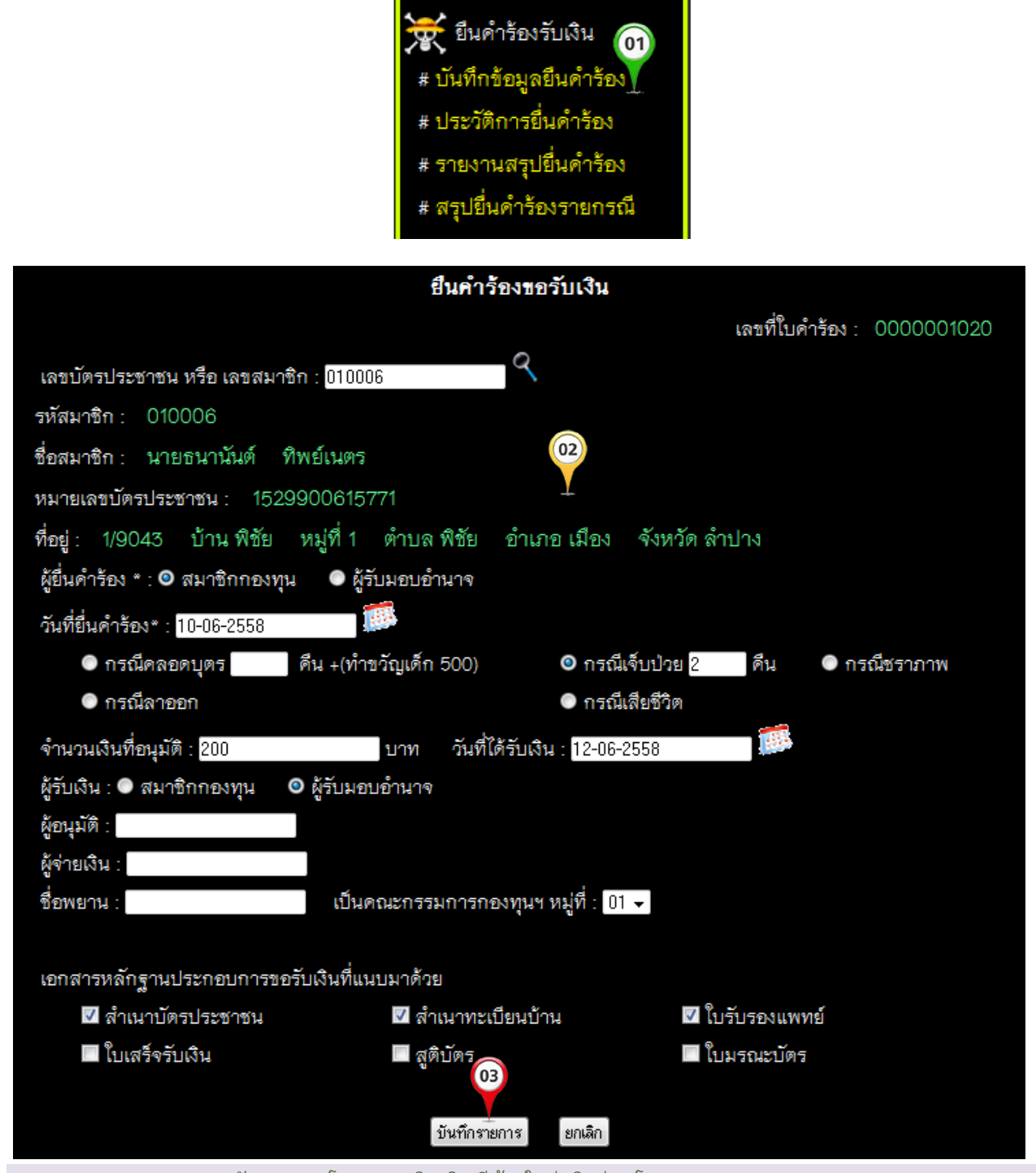

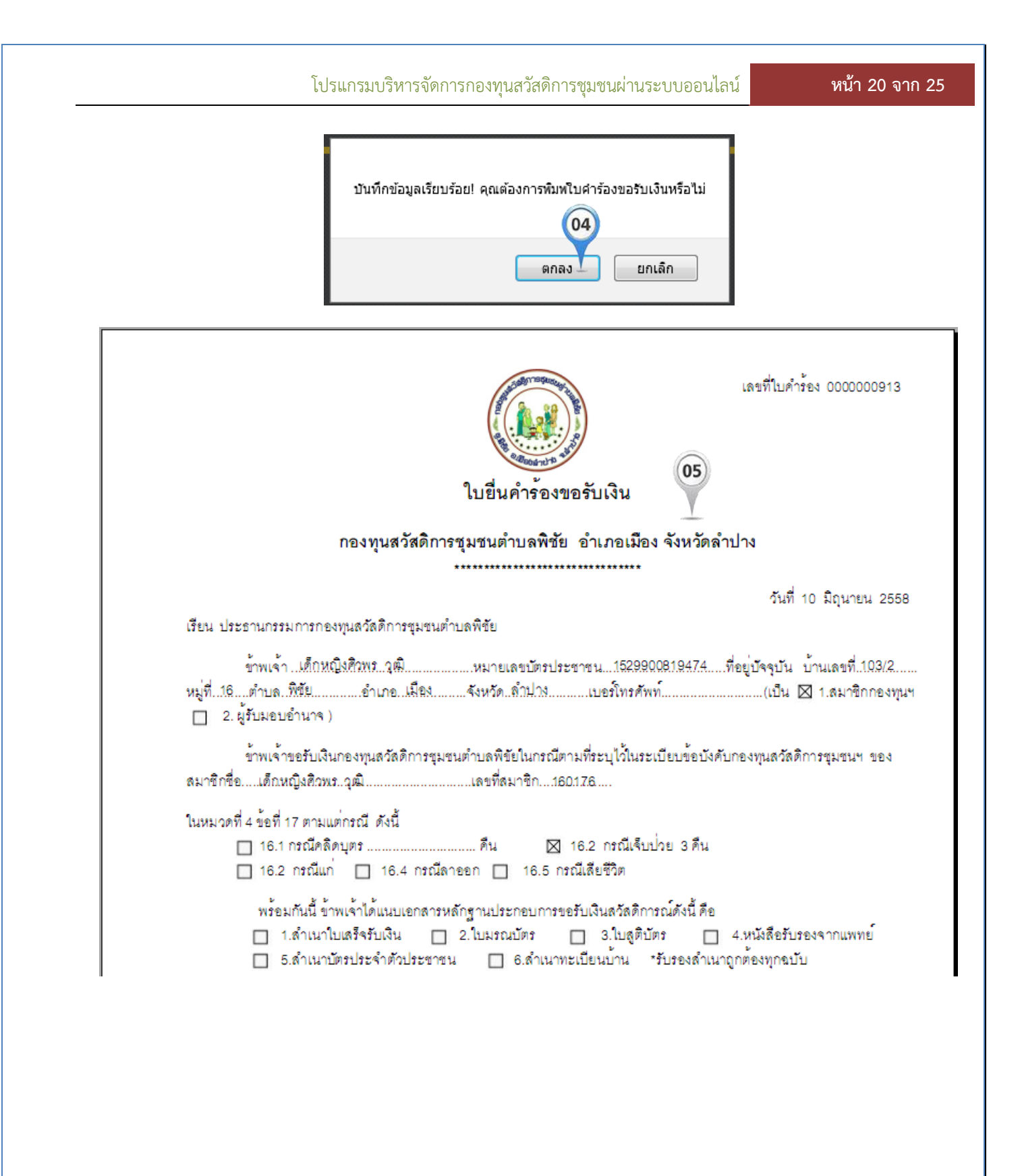

หน้า 21 จาก 25

# ประวัติการยื่นคำร้อง

- 1. คลิกเลือกเมนู ประวัติการยื่นคำร้อง
- 2. กรอกข้อมูล ปี พ.ศ. เดือน หรือ ค้นเลขที่สมาชิกที่ต้องการค้นหา
- 3. คลิกรูปภาพในช่อง พิมพ์ เพื่อพิมพ์แบบฟอร์มยื่นคำร้องขอรับเงิน
- 4. แสดงตัวอย่างรายงานเมื่อคลิกที่ พิมพ์แบบฟอร์ม
- 5. คลิกรูปกากบาท เพื่อทำการลบข้อมูลการยื่นคำร้อง (กรณีต้องการลบข้อมูล)

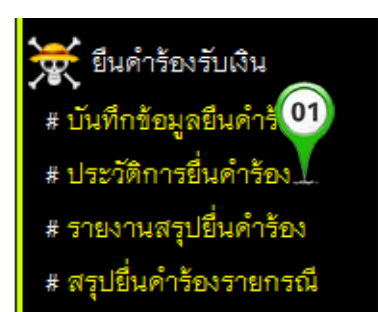

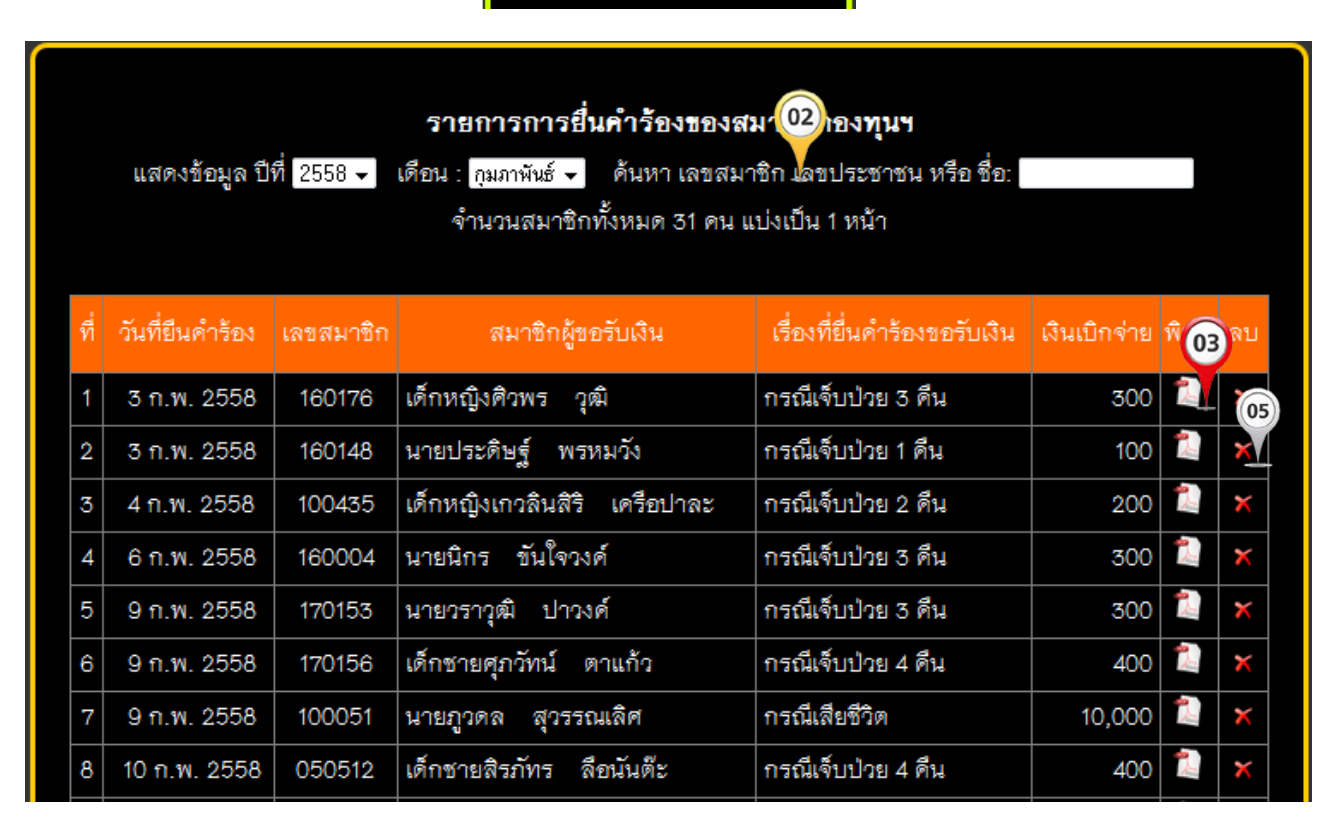

|                                                                                                    | เลขที่ไปคำร้อง 000000913                                     |
|----------------------------------------------------------------------------------------------------|--------------------------------------------------------------|
| ใบยื่นคำ                                                                                                  | ร้องขอรับเงิน                                                |
| กองทุนสวัสดิการชุมชนตำบร                                                                                  | งพิชัย อำเภอเมือง จังหวัดลำปาง                               |
| *************                                                                                             | 04                                                           |
| เรียน ประธานกรรมการกองทุนสวัสดิการชุมชนต่ำบลพิชัย                                                         | วันที่ 10 มิถุนายน 2558                                      |
| ข้าพเจ้าเด็กหญิงศิวพร. วุฒิหมายเลขบ                                                                       |                                                              |
| หมู่ที่16ตำบล. พิชัยอำเภอ. เมืองจังหวัด. ลำบ                                                              | โตรประชาชน1529900819474ที่อยู่ปัจจุบัน บ้านเลขที่.103/2      |
| 🔲 2. ผู้รับมอบอำนาจ )                                                                                     | /างเบอรโทรศัพท์                                              |
| ข้าพเจ้าขอรับเงินกองทุนสวัสดิการชุมชนตำบลพิขัยใน                                                          | กรณีตามที่ระบุไว้ในระเบียบข้อบังคับกองทุนสวัสดิการขุมชนฯ ของ |
| สมาชิกชื่อเด็กหญิงศิวทรวุฒิ                                                                               | ก160.17.6                                                    |
| ในหมวดที่ 4 ข้อที่ 17 ตามแต่กรณี ดังนี้<br>🔲 16.1 กรณีคลิดบุตรคืน<br>🔲 16.2 กรณีแก่ 🔲 16.4 กรณีลาออก 🔲 16 | ⊠ 16.2 กรณีเจ็บป่วย 3 คืน<br>6.5 กรณีเดียชีวิต               |
| พร้อมกันนี้ ข้าพเจ้าได้แนบเอกสารหลักฐานประกอบ                                                             | มการขอรับเงินสวัสติการณ์ดังนี้ คือ                           |
| 🔲 1.สำเนาใบเสร็จรับเงิน 🔲 2.ใบมรณบัตร                                                                     | ז 🔲 3.ใบสูติบัตร 🔲 4.หนังสือรับรองจากแพทย์                   |
| 🔲 5.สำเนาบัตรประจำตัวประชาชน 🔲 6.ส่                                                                       | ำเนาทะเบียนบ้าน *รับรองสำเนาถูกต้องทุกฉบับ                   |

# รายงานสรุปยื่นคำร้อง

- 1. คลิกเลือกเมนูน รายงานสรุปยื่นคำร้อง
- 2. เลือกช่วงวันที่ต้องการแสดงข้อมูล
- 3. คลิกปุ่มแสดงรายงาน
- 4. คลิกที่ พิมพ์รายงาน (กรณีต้องการพิมพ์รายงานโดยระบบจะสร้างไฟล์ให้อยู่ในรูปแบบ PDF )
- 5. แสดงตัวอย่างรายงานเมื่อคลิกที่ พิมพ์รายงาน

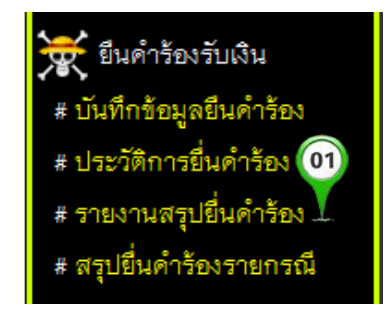

| รายงานสรุปยื่นคำร้องของสมาชิกกองทุนฯ<br>(02)<br>แสดงข้อมูล ตั้งแต่วันที่ : 01-05-2558<br>พบรายการเบิกเงินทั้งหมด 28 รายการ แบ่งเป็น 1 หน้า |                 |                          |                              |                 |  |  |  |
|----------------------------------------------------------------------------------------------------|-----------------|--------------------------|------------------------------|-----------------|--|--|--|
| เลขที่                                                                                                    | วันที่ยืนคำร้อง | สมาชิกผู้ขอรับเงิน       | เรื่องที่ยื่นคำร้องขอรับเงิน | เงินที่เบิกจ่าย |  |  |  |
| 1                                                                                                    | 8 พ.ค. 2558     | นายสละ ภู่พัฒน์          | กรณีเสียชีวิต                | 10,000          |  |  |  |
| 2                                                                                                    | 8 พ.ค. 2558     | นายสึมา วรรณสาร          | กรณีเจ็บป่วย 12 คืน          | 1,200           |  |  |  |
| 3                                                                                                    | 8 พ.ค. 2558     | นางบุญสวย ผัดบุตร        | กรณีเจ็บป่วย 5 คืน           | 500             |  |  |  |
| 4                                                                                                    | 8 พ.ค. 2558     | นายบุญมา แก้วน้อย        | กรณีเจ็บป่วย 4 คืน           | 400             |  |  |  |
| 5                                                                                                    | 11 พ.ค. 2558    | นายศรีเดซ หล้าคำเปียง    | กรณีเจ็บป่วย 5 คืน           | 500             |  |  |  |
| 6                                                                                                    | 11 พ.ค. 2558    | เด็กซายสิรภัทร ลือนันต๊ะ | กรณีเจ็บป่วย 3 ดื่น          | 300             |  |  |  |
| 7                                                                                                    | 11 พ.ค. 2558    | นายวิรุต สุวรรณเมือง     | กรณีเจ็บป่วย 2 คืน           | 200             |  |  |  |

#### รายจ่ายสวัสดิการชุมชนตำบลพิชัย

วันที่ 1 พฤษภาคม 2558 ถึงวันที่ 10 มิถุนายน 2558

| ที่ | เลขประชาชน    | ชื่อ - นามสกุล                  | ที่อยู่               | iñ (n | 5) <sup>n</sup> | เจ็บ  | ตาย    | ลาออก | รวมเงิน | ลายมือชื่อผู้รับ | หมายเหตุ |
|-----|---------------|---------------------------------|-----------------------|-------|-----------------|-------|--------|-------|---------|------------------|----------|
| 1   | 3520101268190 | นายสละ ภู่พัฒน์                 | 16/1 หมู่ 1 ต.พิชัย   |       | 0               | 0     | 10,000 | 0     | 10,000  |                  |          |
| 2   | 3520101284721 | นายดีมา วรรณสาร                 | 229 หมู่ 1 ต.พิชัย    | 0     | 0               | 1,200 | 0      | 0     | 1,200   |                  |          |
| 3   | 3520300288115 | นางบุญสวย ผัดบุตร               | 189/2 หมู่ 10 ต.พิชัย | -9    | 0               | 500   | 0      | 0     | 500     |                  |          |
| 4   | 5520100030307 | นายบุญมา แก้วน้อย               | 187 หมู่ 13 ต.พิชัย   | 0     | 0               | 400   | 0      | 0     | 400     |                  |          |
| 5   | 3520101580223 | นายศรีเดช หล้าคำเบียง           | 146/2 หมู่ 5 ต.พิชัย  | 0     | 0               | 500   | 0      | 0     | 500     |                  |          |
| 6   | 1529902552874 | เด็กซายสิ่งภัทง ลือนันตะ        | 93 หมู่ 5 ต.พิชัย     | 0     | 0               | 300   | 0      | 0     | 300     |                  |          |
| 7   | 3520101575653 | นายวิรุต สุวรรณเมือง            | 32/1 หมู่ 5 ต.พิชัย   | 0     | 0               | 200   | 0      | 0     | 200     |                  |          |
| 8   | 3520101580908 | นายผัด ปาลึบ                    | 121/1 หมู่ 5 ต.พิชัย  | 0     | 0               | 800   | 0      | 0     | 800     |                  |          |
| 9   | 3520101578920 | นางน้อย สิทธิเครือ              | 89 หมู่ 5 ต.พิชัย     | 0     | 0               | 300   | 0      | 0     | 300     |                  |          |
| 10  | 1529900616654 | นางสาวณทิพรดา พลรชานนท์         | 101 หมู่ 8 ต.พิชัย    | 0     | 0               | 100   | 0      | 0     | 100     |                  |          |
| 11  | 1529900229405 | นางสาวกุหลาบ พรมไชย             | 106 หมู่ 5 ต.พิชัย    | 0     | 0               | 1,200 | 0      | 0     | 1,200   |                  |          |
| 12  | 3520101552921 | นายธวัชชัย เครือสุวรรณ          | 244/1 หมู่ 2 ต.พิชัย  | 0     | 0               | 0     | 10,500 | 0     | 10,500  |                  |          |
| 13  | 1529900292484 | นางสาวเกวลี ใจแก้วทิ            | 9/1 หมู่ 10 ต.พิชัย   | 0     | 0               | 600   | 0      | 0     | 600     |                  |          |
| 14  | 3520101299311 | นายเป็ง จันต <sup>ู้</sup> ะลึบ | 49 หมู่ 17 ต.พิชัย    | 0     | 0               | 200   | 0      | 0     | 200     |                  |          |
| 15  | 1529902104600 | เด็กซายศุภวัทน์ ตาแก้ว          | 18/1 หมู่ 17 ต.พิชัย  | 0     | 0               | 400   | 0      | 0     | 400     |                  |          |
| 16  | 3520101582757 | นางสมบูรณ์ บัญญาแก้ว            | 150 หมู่ 5 ต.พิชัย    | 0     | 0               | 200   | 0      | 0     | 200     |                  |          |
| 17  | 3520200107623 | นายศรีลอน เครือสบจาง            | 175/2 หมู่ 5 ต.พิชัย  | 0     | 0               | 200   | 0      | 0     | 200     |                  |          |
| 18  | 3520101578121 | นางลันดร เครือทะนุ              | 193 หมู่ 5 ต.พิชัย    | 0     | 0               | 200   | 0      | 0     | 200     |                  |          |
| 19  | 3520101262329 | นางสงวน สุนันตะ                 | 343/18 หมู่ 7 ต.พิชัย | 0     | 0               | 600   | 0      | 0     | 600     |                  |          |

# สรุปยื่นคำร้องรายกรณี

- 1. คลิกเลือกเมนูน รายงานสรุปยื่นคำร้องรายกรณี
- 2. เลือกช่วงวันที่ต้องการแสดงข้อมูล
- 3. เลือกกรณีการยื่นคำร้อง
- 4. คลิกปุ่มแสดงรายงาน
- 5. คลิกที่ พิมพ์รายงาน (กรณีต้องการพิมพ์รายงานโดยระบบจะสร้างไฟล์ให้อยู่ในรูปแบบ PDF )
- 6. แสดงตัวอย่างรายงานเมื่อคลิกที่ พิมพ์รายงาน

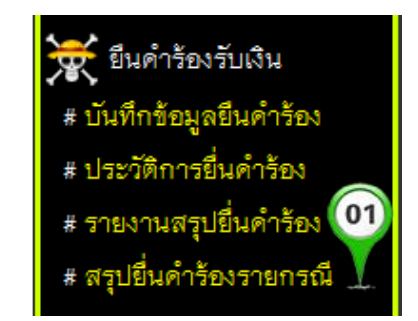

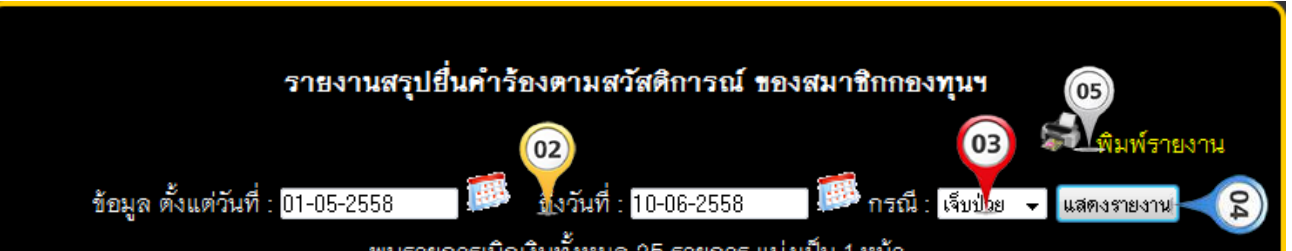

พบรายการเบิกเงินทั้งหมด 25 รายการ แบ่งเป็น 1 หน้า

| เลขที่ | วันที่ยืนคำร้อง | สมาชิกผู้ขอรับเงิน       | เรื่องที่ยื่นคำร้องขอรับเงิน | เงินที่เบิกจ่าย |
|--------|-----------------|--------------------------|------------------------------|-----------------|
| 1      | 8 พ.ค. 2558     | นายสึมา วรรณสาร          | กรณีเจ็บป่วย 12 คืน          | 1,200           |
| 2      | 8 พ.ศ. 2558     | นางบุญสวย ผัดบุตร        | กรณีเจ็บป่วย 5 คืน           | 500             |
| 3      | 8 พ.ศ. 2558     | นายบุญมา แก้วน้อย        | กรณีเจ็บป่วย 4 คืน           | 400             |
| 4      | 11 พ.ค. 2558    | นายศรีเดช หล้าคำเปียง    | กรณีเจ็บป่วย 5 คืน           | 500             |
| 5      | 11 พ.ค. 2558    | เด็กชายสิรภัทร ลือนันต๊ะ | กรณีเจ็บป่วย 3 ดึน           | 300             |
| 6      | 11 พ.ค. 2558    | นายวิรุต สุวรรณเมือง     | กรณีเจ็บป่วย 2 คืน           | 200             |
| 7      | 11 พ.ค. 2558    | นายผัด ปาสืบ             | กรณีเจ็บป่วย 8 คืน           | 800             |
| 8      | 11 พ.ค. 2558    | นางน้อย สิทธิเครือ       | กรณีเจ็บป่วย 3 ดีน           | 300             |

# รายจ่ายสวัสดิการชุมชนตำบลพิชัย แยกตามกรณี เจ็บป่วย

| วันที่ | 1 | พฤษภาคม | 2558 | ถึงวันที่ | 11 | มิถุนายน | 2558 |
|--------|---|---------|------|-----------|----|----------|------|
|--------|---|---------|------|-----------|----|----------|------|

| ที่ | เลขประชาชน    | ชื่อ - นามสกุล                        | วันที่ยื่นคำร้อง | เงินเบิกจ่าย | กรณีขอรับเงิน |
|-----|---------------|---------------------------------------|------------------|--------------|---------------|
| 1   | 3520101284721 | นายสีมา วรรณสาร                       | 8 W.A. 2558      | 1,200        | เจ็บปวย       |
| 2   | 3520300288115 | นางบุญสวย ผัดบุตร                     | 8 W.A. 2558      | 500          | เจ็บป่วย      |
| 3   | 5520100030307 | นายบุญมา แก้วน้อย                     | 8 W.A. 2558      | 400          | เจ็บปวย       |
| 4   | 3520101580223 | นายศรีเดช หล้าคำเบียง                 | 11 พ.ค. 2558     | 500          | เจ็บปวย       |
| 5   | 1529902552874 | เด็กชายสิงภัทง ลือนันต <sup>้</sup> ะ | 11 พ.ค. 2558     | 300          | เจ็บป่วย      |
| 6   | 3520101575653 | นายวิรุต สุวรรณเมือง                  | 11 พ.ค. 2558     | 200          | เจ็บปวย       |
| 7   | 3520101580908 | นายผัด ปาสืบ                          | 11 พ.ค. 2558     | 800          | เจ็บปวย       |
| 8   | 3520101578920 | นางน้อย สิทธิเครือ                    | 11 พ.ค. 2558     | 300          | เจ็บป่วย      |
| 9   | 1529900616654 | นางสาวณทิพรดา พลรชานนท์               | 11 พ.ค. 2558     | 100          | เจ็บปวย       |
| 10  | 1529900229405 | นางสาวกุหลาบ พรมไชย                   | 11 พ.ค. 2558     | 1,200        | เจ็บปวย       |
| 11  | 1529900292484 | นางสาวเกวลี ใจแก้วทิ                  | 25 W.A. 2558     | 600          | เจ็บป่วย      |
| 12  | 3520101299311 | นายเป็ง จันต <sup>ู้</sup> ะสืบ       | 26 W.A. 2558     | 200          | เจ็บปวย       |
| 13  | 1529902104600 | เด็กซายศุภวัทน์ ตาแก้ว                | 26 W.A. 2558     | 400          | เจ็บปวย       |
| 14  | 3520101582757 | นางสมบูรณ์ ปัญญาแก้ว                  | 27 W.A. 2558     | 200          | เจ็บป่วย      |
| 15  | 3520200107623 | นายศรีลอน เครือสบจาง                  | 27 W.A. 2558     | 200          | เจ็บปวย       |
| 16  | 3520101578121 | นางลันดร เครือทะนุ                    | 29 W.A. 2558     | 200          | เจ็บปวย       |
| 17  | 3520200107623 | นายศรีลอน เครือสบจาง                  | 30 W.A. 2558     | 400          | เจ็บป่วย      |
| 18  | 3520200107623 | นายศรีลอน เครือสบจาง                  | 4 มิ.ย. 2558     | 200          | เจ็บปวย       |
| 19  | 3520101262329 | นางสงวน สุนันต <sup>้</sup> ะ         | 9 มิ.ย. 2558     | 600          | เจ็บปวย       |
| 20  | 3520101584598 | นายนวล ทินกรณอยุธยา                   | 10 มิ.ย. 2558    | 200          | เจ็บป่วย      |
| 21  | 3520101292929 | นายประดิษฐ์ พรหมวัง                   | 10 มิ.ย. 2558    | 400          | เจ็บปวย       |
| 22  | 3520101584229 | นางวิภา ขันใจวงค์                     | 10 มิ.ย. 2558    | 500          | เจ็บป่วย      |
| 23  | 3520101295588 | นายสมคิด ตาบุตร                       | 10 มิ.ย. 2558    | 700          | เจ็บป่วย      |